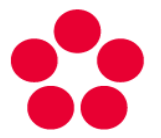

Jihočeská univerzita v Českých Budějovicích University of South Bohemia in České Budějovice

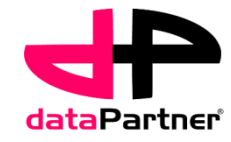

# Protocol manager BioNessorg

This project (TA01010214) was supported by Technology Agency of the Czech Republic

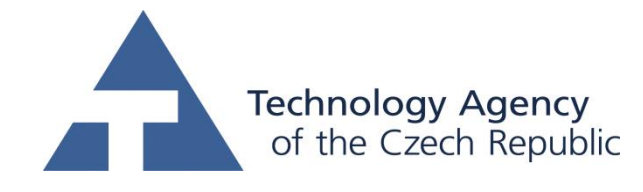

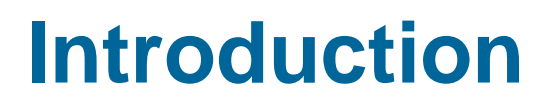

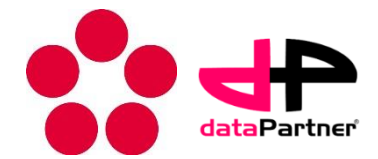

The purpose of this manual:

- Basic description of the software for local management of protocols and protocol templates
- Description of the process of protocol template designs
- Description of the process of protocol generation

Development team:

- Institute of complex systems, FFPW, University of South Bohemia in Ceske Budejovice
  - http://www.frov.jcu.cz/en/sks-frov-ju/skola-komkplexnich-systemu
- dataPatner Ltd.
  - http://www.datapartner.cz/

### **Protocol designer**

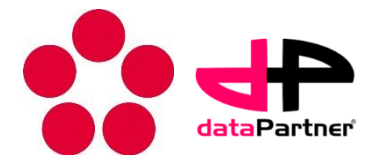

#### Outline:

- Protocol manager
  - Software GUI
  - Protocol templates
  - Protocols
- How to create and edit protocol template Protocol designer
  - Components
  - Protocol design
  - Standardization
- How to create and edit protocol from template Protocol generator
  - Plug-ins
  - Experimental data association

### **Protocol manager**

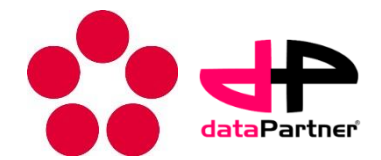

- Protocol manager is stand alone application dedicated for the design of experimental protocol templates and management of experimental protocols.
- It is a part of BioWes solution. The software is operated at local computers (computers connected to measurement devices) connected to the local server.
- Contains two basic tools
  - Protocol designer
  - Protocol generator

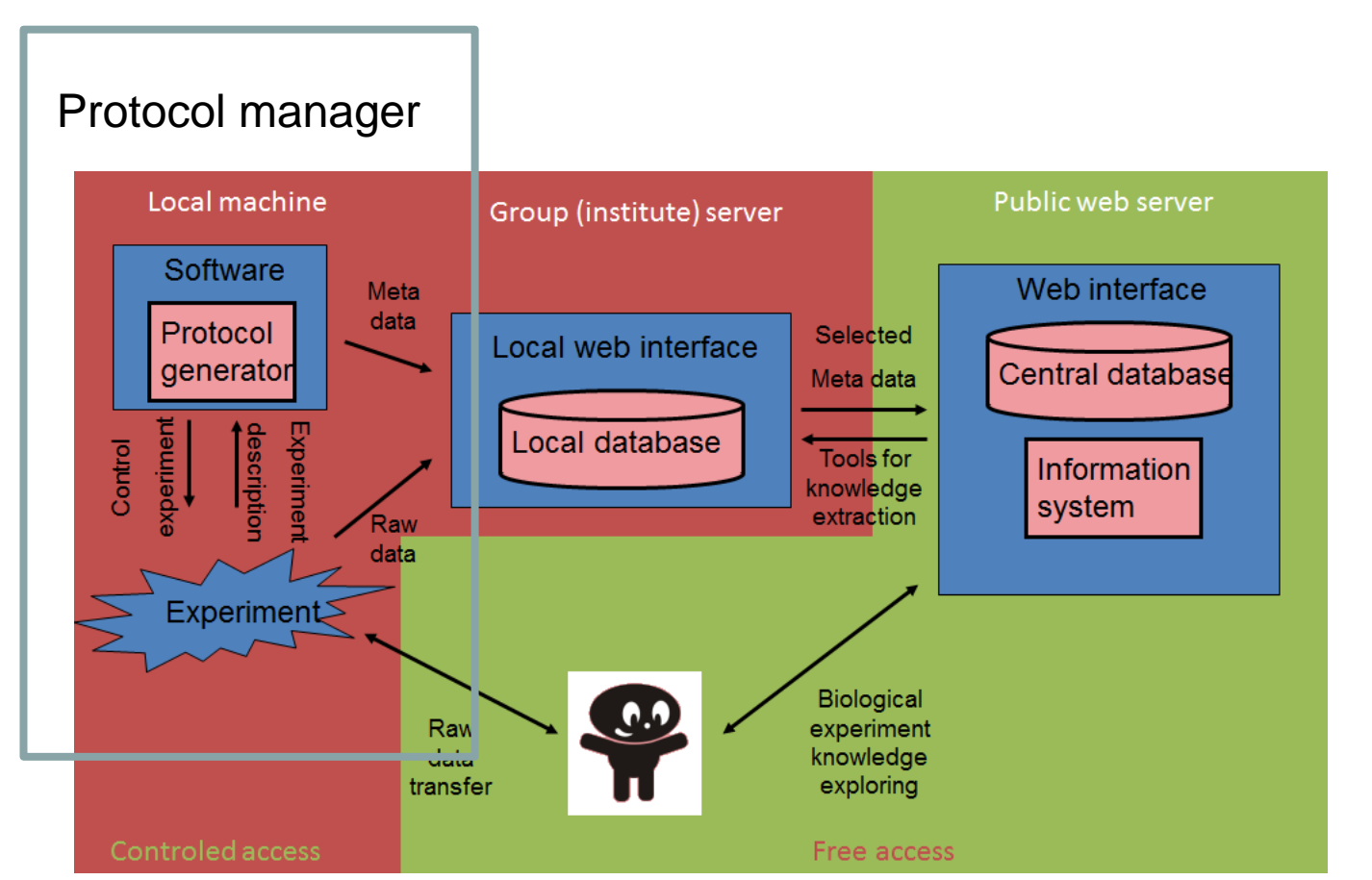

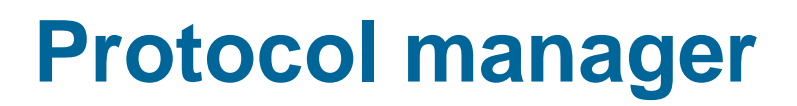

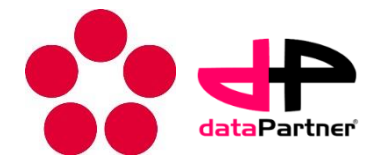

The role of Protocol manager in the system of experimental data management.

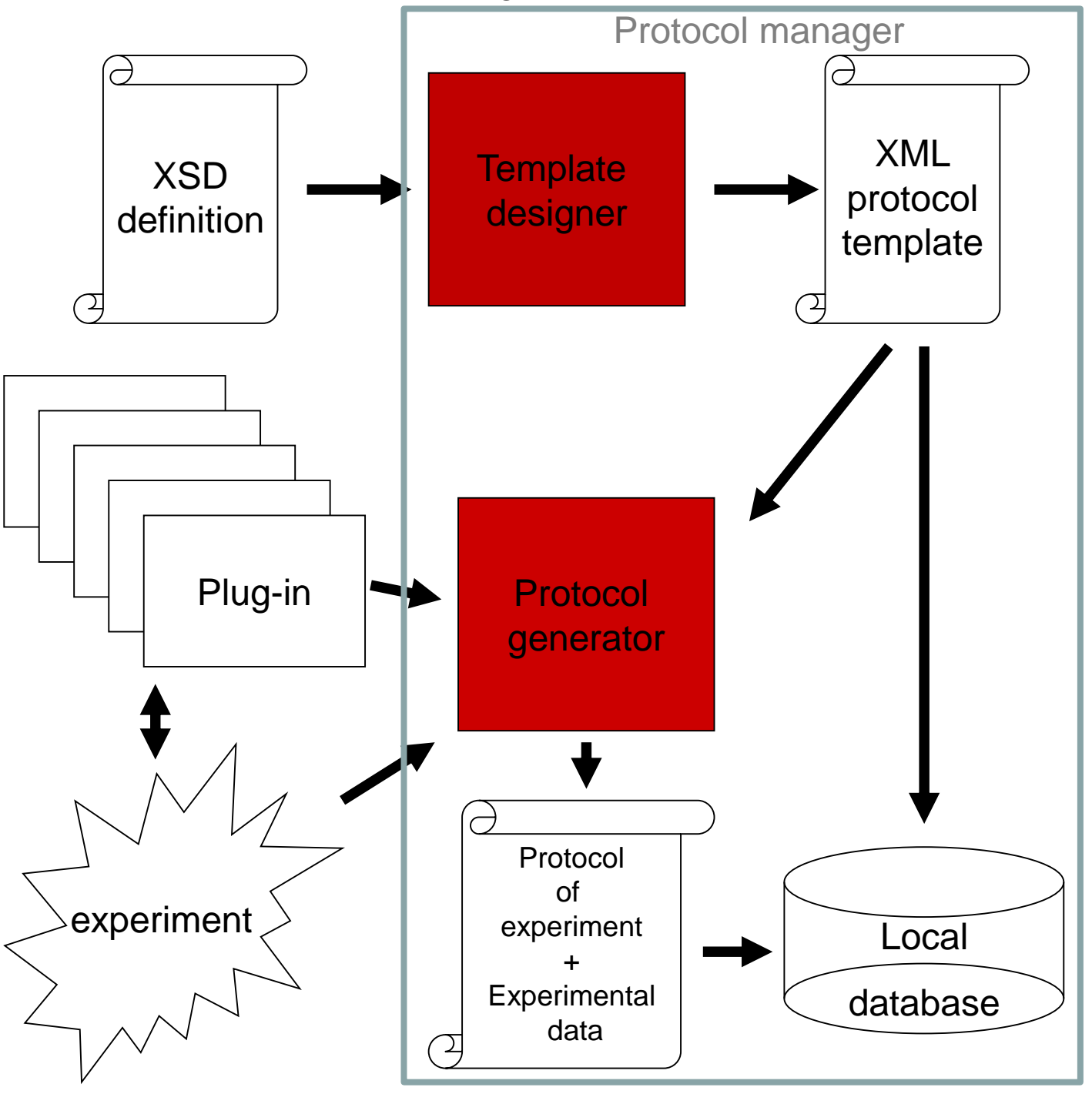

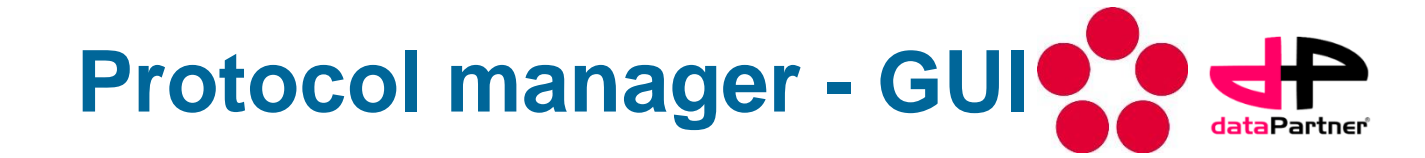

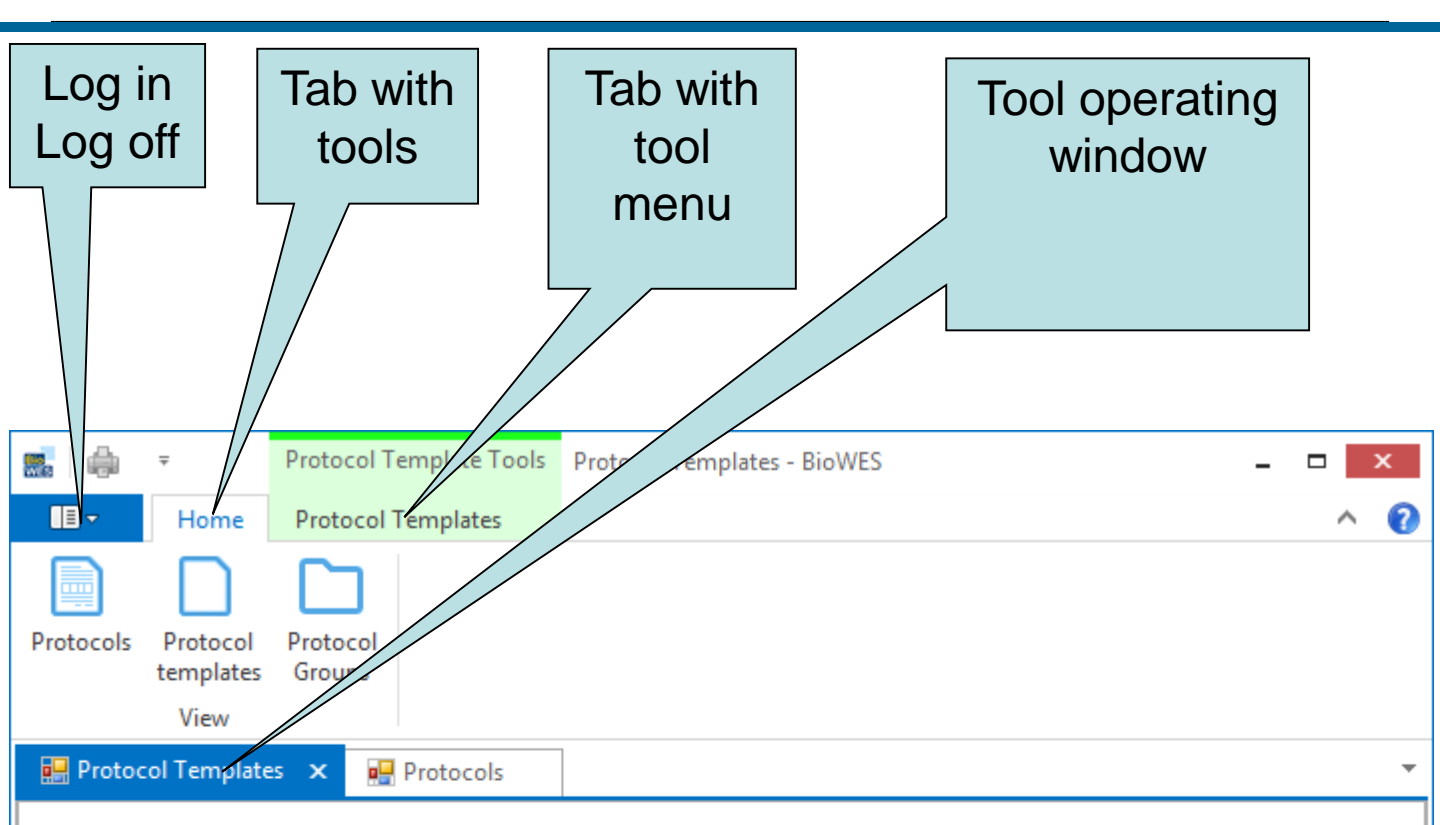

Drag a column header here to group by that column

|    |      | Name 🔺            | Description                                       | Author         | Last Change    |   |
|----|------|-------------------|---------------------------------------------------|----------------|----------------|---|
|    | *    | ASDSA             |                                                   | cisar@frov.jcu | 2014-01-21 10: | ^ |
|    | 0    | Bio-compatibility | Bio-compatibility using direct contact            | cisar@frov.jcu | 2013-12-17 12: |   |
|    | 0    | Bio-compatibilit  | Bio-compatibility namopartciles                   | cisar@frov.jcu | 2013-12-17 12: |   |
|    | *    | Bio-compatibilit  |                                                   | cisar@frov.jcu | 2014-01-22 14: |   |
|    | 0    | Cell segmentation | Time-lapse image processing - colony segmentation | cisar@frov.jcu | 2014-01-13 08: |   |
|    | ♣    | dsf               |                                                   | cisar@frov.jcu | 2014-06-29 20: |   |
|    | ∻    | fggfgg            |                                                   | cisar@frov.jcu | 2014-06-29 20: |   |
|    | ∻    | fsdfds            |                                                   | cisar@frov.jcu | 2014-06-29 21: |   |
|    | ∻    | fsdfsd            |                                                   | cisar@frov.jcu | 2014-06-29 20: |   |
|    | ∻    | ghjgjutzh         |                                                   | cisar@frov.jcu | 2014-01-21 15: |   |
|    | ∻    | gjgh              |                                                   | cisar@frov.jcu | 2014-01-21 15: | ¥ |
| 44 | 44 4 | Record 49 of 126  | H4 44 4                                           |                |                |   |

### **Protocol templates**

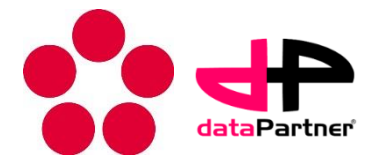

- To manage protocol templates, click on Protocol templates on Home tab
- The list of user templates is listed (templetes of the user or shared templates)

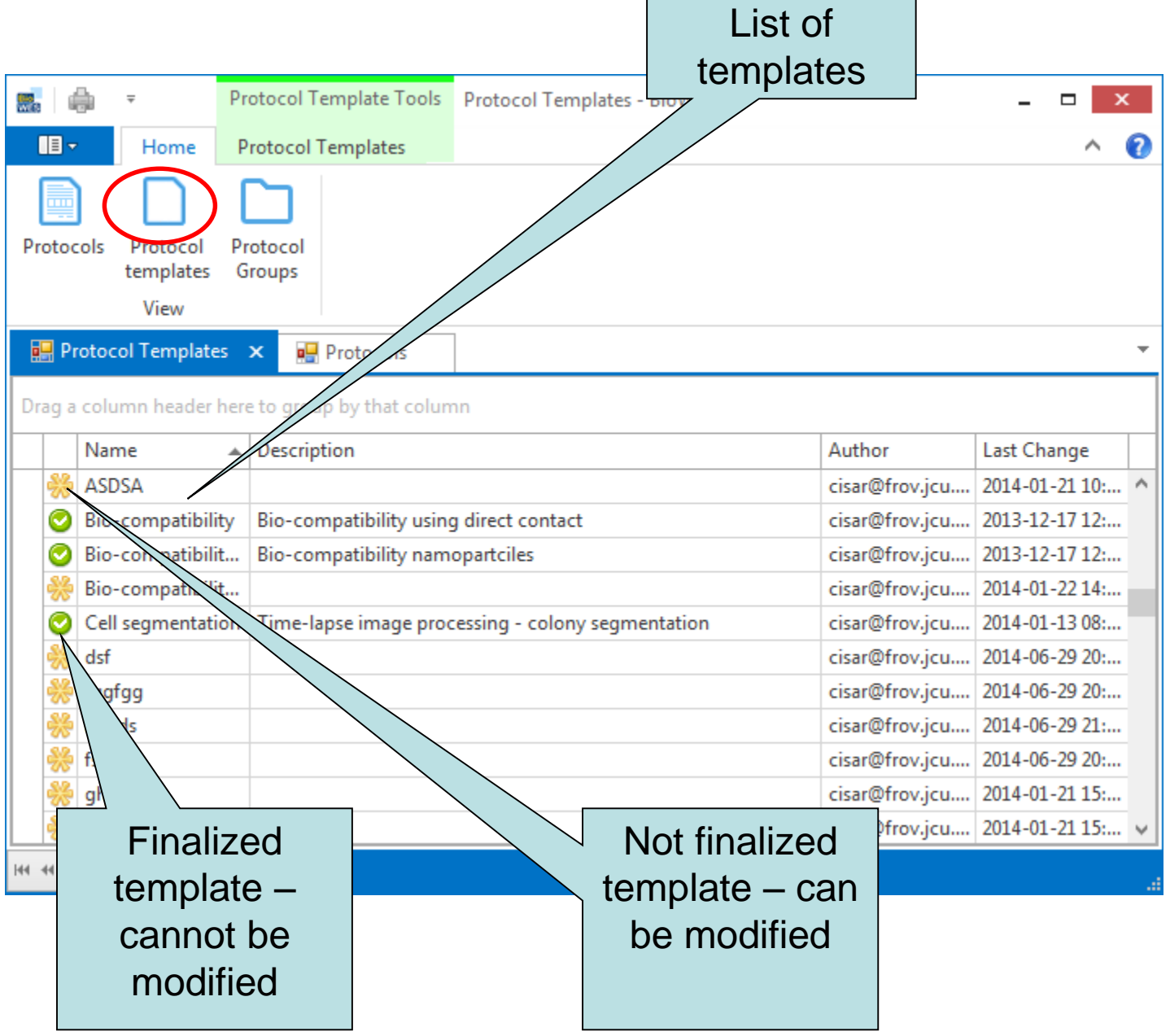

### **Protocols**

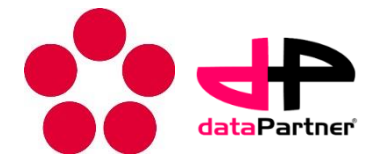

- To manage protocols, click on Protocols on Home tab
- The list of user protocols is listed (protocols of the user or shared templates)

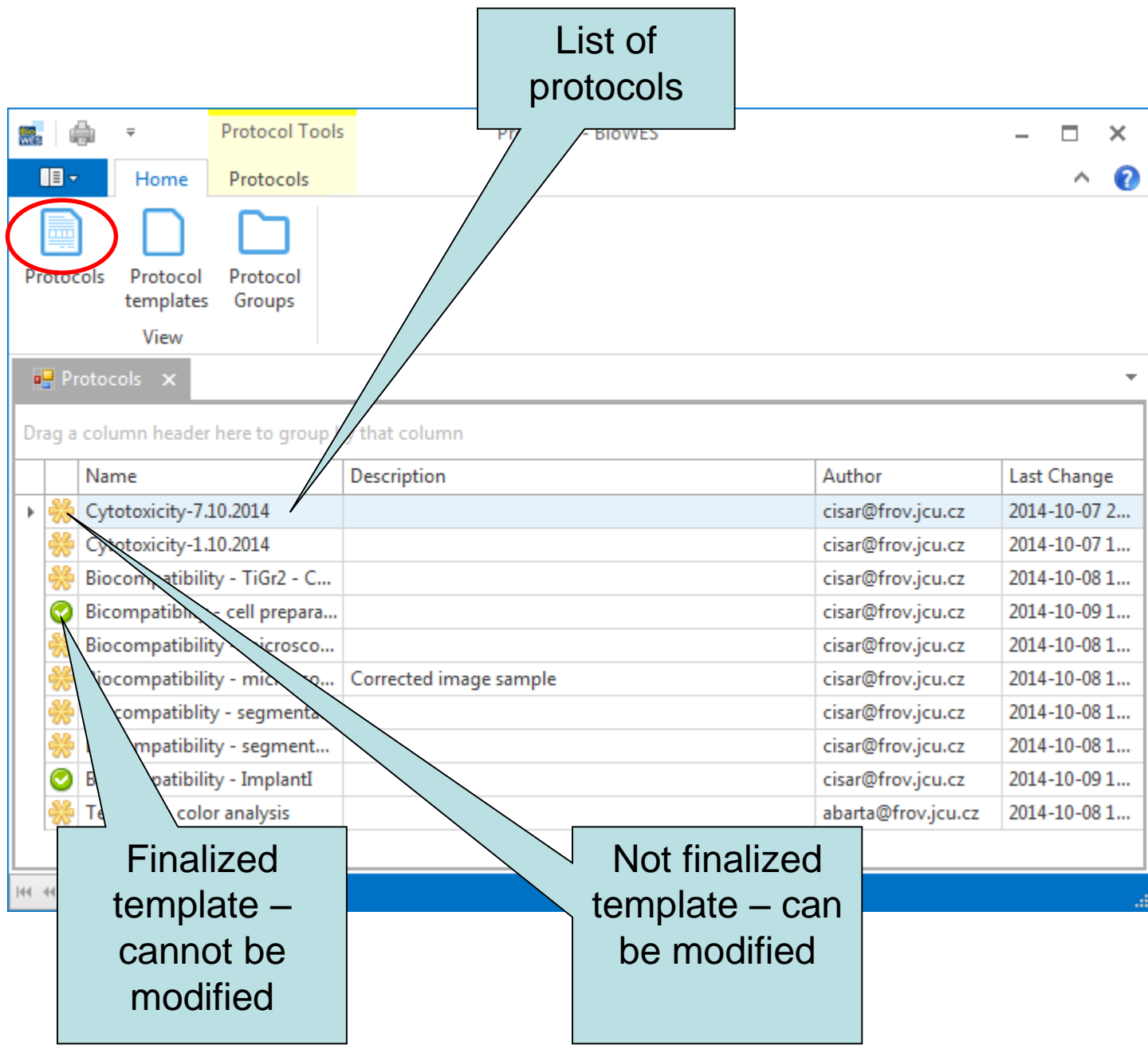

### How to create new protocol template – template designer

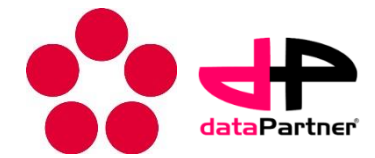

- 1. Click on Add on Protocol templates tab
  - Protocol deginer tool is executed
- 2. Define the name of new protocol template

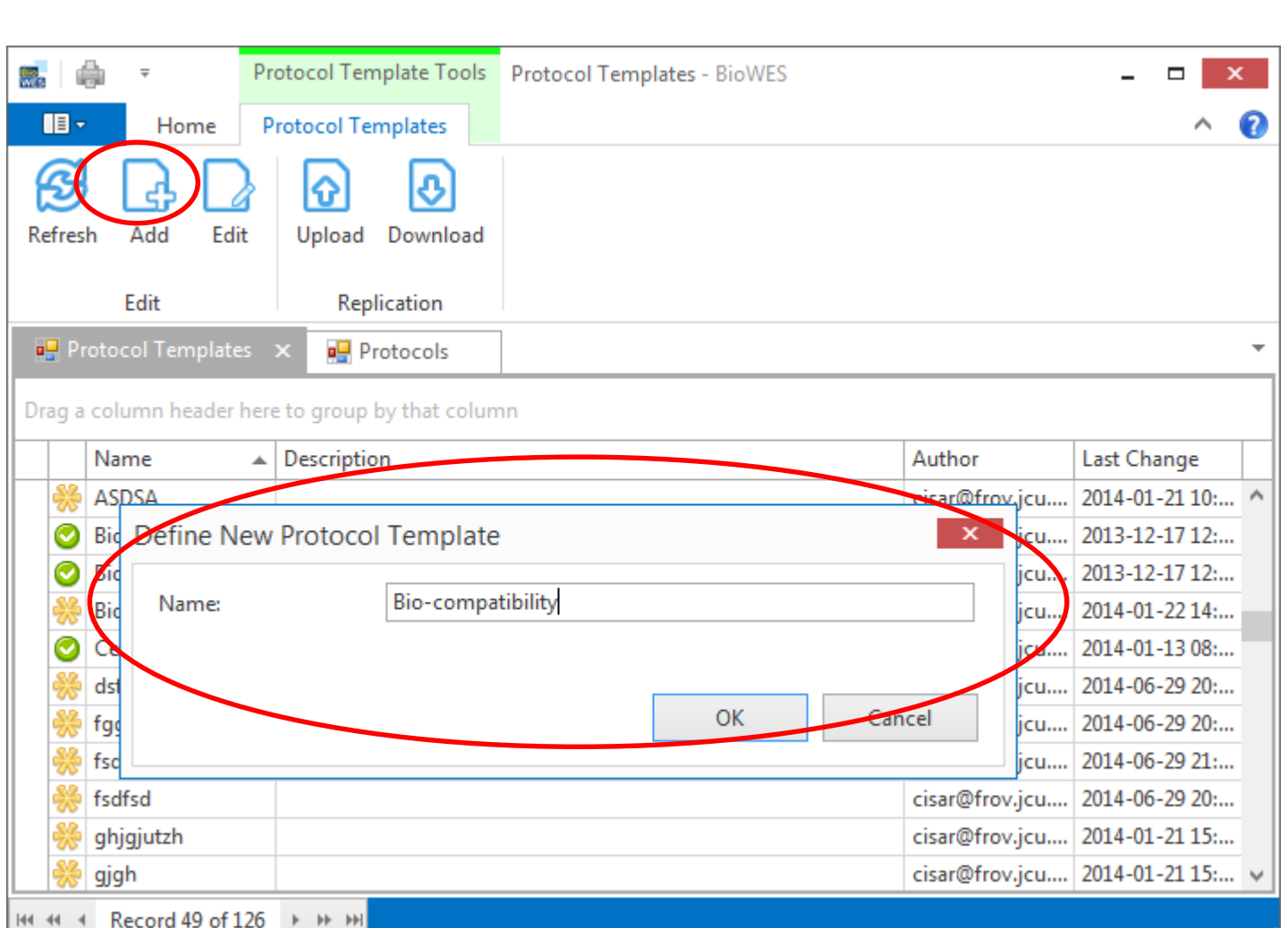

### How to create new protocol template – template designer

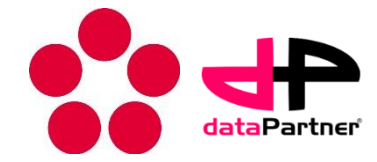

- Protocol template designer is shown in the main window
- User can start to edit template by adding and modifying the components
- First and last tab are mandatory and can <u>not be changed by user</u>

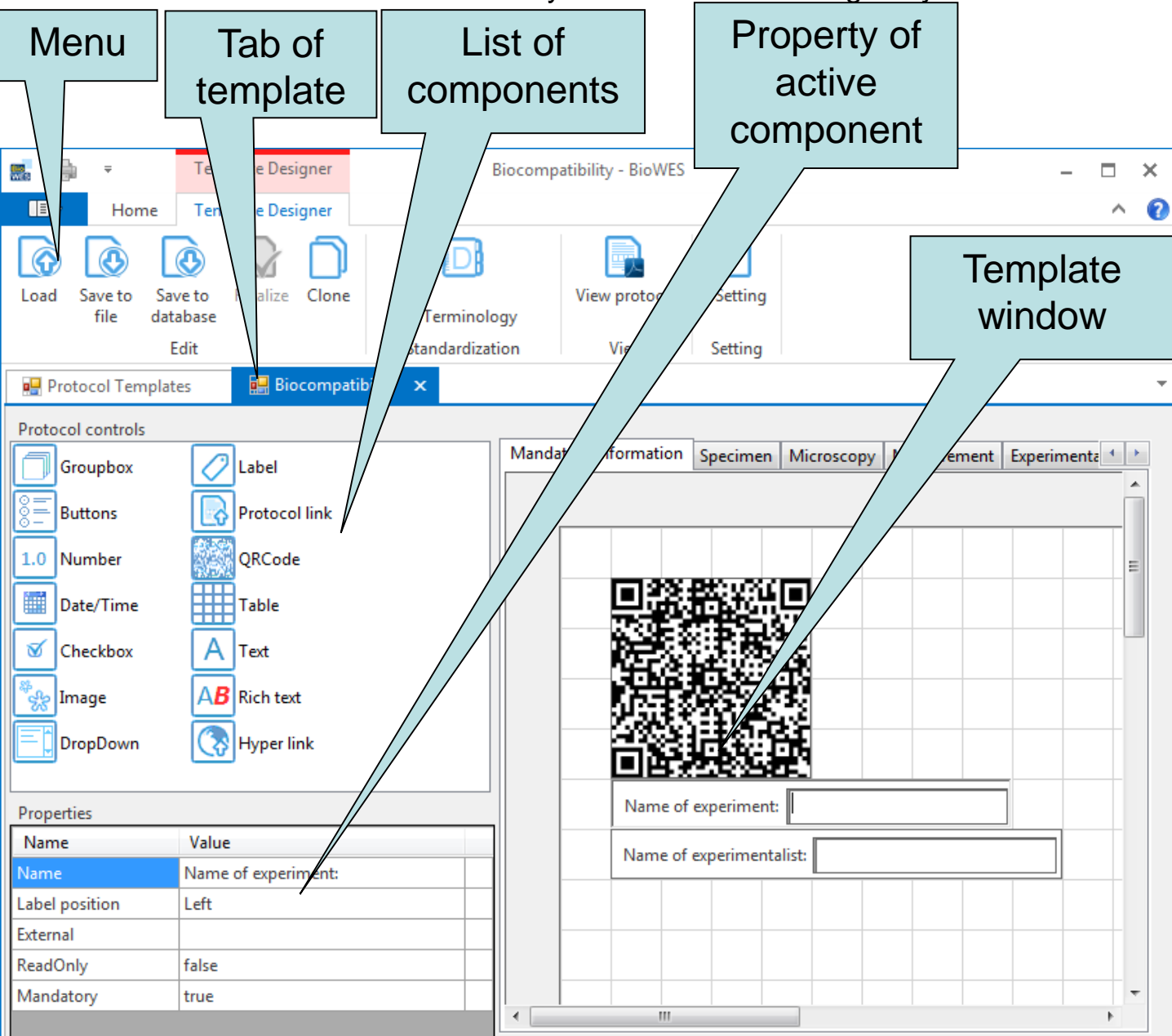

#### How to edit protocol template – template designer

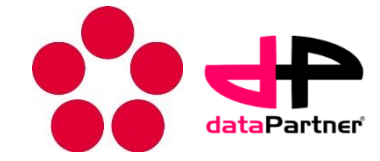

- 1. Click on Edit on Protocol templates tab
  - Protocol deginer tool is executed
- 2. Double click on template in the list
  - Finalized templates can not be modified

| 🔜   🍦          | ] ₹               | Protocol Template Tools    | Protocol Templates - BioWES                | - 🗆 🗙                        |
|----------------|-------------------|----------------------------|--------------------------------------------|------------------------------|
|                | Home              | Protocol Templates         |                                            | ^ <b>(</b> )                 |
| Refresh        | Add Edit          | Upload Download            |                                            |                              |
|                | Edit              | Replication                |                                            |                              |
| 📑 Pro          | tocol Templates   | 🗴 🛛 💀 Protocols            |                                            | ▼                            |
| Drag a c       | olumn header h    | ere to group by that colur | л<br>П                                     |                              |
|                | Name              | Description                | Author                                     | Last Change                  |
| - <del>%</del> | ASDSA             |                            | cisar@fr                                   | ov.jcu.cz 2014-01-21 10:38 ^ |
| 0              | Bio-compatibility | y Bio-compatibility        | using direct contact cisar@fr              | ov.jcu.cz 2013-12-17 12:22   |
|                | Bio-compatibility | y Bio-compatibility        | namopartciles cisar@fr                     | ov.jcu.cz 2013-12-17 12:30   |
| - <b>*</b>     | Bio-compatibility | y                          | cisar@fr                                   | ov.jcu.cz 2014-01-22 14:16   |
|                | Cell segmentatio  | on Time-lapse image        | processing - colony segmentation cisar@fr  | ov.jcu.cz 2014-01-13 08:52   |
| *              | dsf               |                            | cisar@fr                                   | ov.jcu.cz 2014-06-29 20:33   |
| 😽 f            | fggfgg            |                            | cisar@fr                                   | ov.jcu.cz 2014-06-29 20:37   |
| 😽 f            | fsdfds            |                            | cisar@fr                                   | ov.jcu.cz 2014-06-29 21:27   |
| 😽 I            | fsdfsd            |                            | cisar@fr                                   | ov.jcu.cz 2014-06-29 20:28   |
| *              | ghjgjutzh         |                            | cisar@fr                                   | ov.jcu.cz 2014-01-21 15:41   |
| *              | gjgh              |                            | cisar@fr                                   | ov.jcu.cz 2014-01-21 15:37   |
| 🥥 j            | Ü                 |                            | cisar@fr                                   | ov.jcu.cz 2013-08-08 14:47   |
| <b>O</b>       | mean val1         |                            | cisar@fr                                   | ov.jcu.cz 2014-02-27 14:39   |
| <b>O</b> 1     | mean val2         |                            | cisar@fr                                   | ov.jcu.cz 2014-02-27 14:44   |
| 0              | PLuginMean        |                            | cisar@fr                                   | ov.jcu.cz 2014-02-05 13:18   |
| 0              | PLuginMean_clo    | one                        | cisar@fr                                   | ov.jcu.cz 2014-02-05 13:26   |
| * *            | 5                 |                            | cisar@fr                                   | ov.jcu.cz 2014-01-22 14:33   |
| ₩ :            | sa                |                            | cisar@fr                                   | ov.jcu.cz 2014-01-23 08:23   |
| 0              | sample image      |                            | cisar@fr                                   | ov.jcu.cz 2014-01-24 13:13   |
| 0              | Sample-preparat   | tion Preparation of ma     | terial for bio-compatibility test cisar@fr | ov.jcu.cz 2013-12-17 12:28   |
| ₩ :            | sdfasefdsa        |                            | cisar@fr                                   | ov.jcu.cz 2014-02-04 15:53   |
| 0.9            | 100               |                            | · •                                        | ·                            |

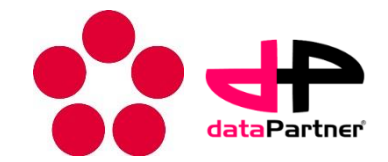

- Protocol template designer allow the user to design new or modify existing protocol
- Protocol template should contain all the important information about setting of experiment:
  - Setting of devices
  - Initial conditions
  - Illustrative samples
  - Important steps of experiment
- The user should divide the template into logical part that corresponds to the different areas of the experiment
- The information in the template should allow to repeat or reproduce the experiment

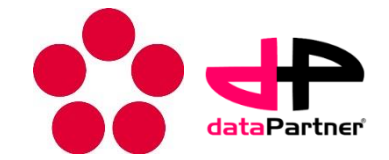

- The protocol is divided into four main parts
  - Mandatory information (user can not change it – describes basic information for experiment identification) – can be changed by user
    - QR code
    - Name of experimentalist
    - Name of protocol
  - Protocol user defined components
  - Information about the experimental data can not be changed by user

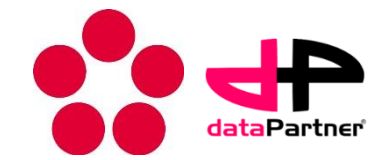

### Components

- The designer is using 14 basic components for protocol definition
  - User input
    - Buttons
    - Number
    - Checkbox
    - Date/time
    - DropDown
    - Table
    - Text
    - Rich text
  - Informative
    - Groupbox
    - Image
    - Label
    - QR code
  - Links
    - Hyper link
    - Protocol link
- The components are internally described by XML language
- Final protocol template is stored into XML file and can be open by any XML editor

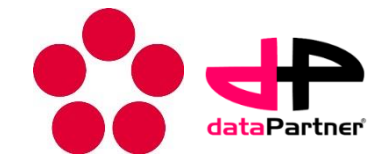

- Template is designed draw-drop method using predefined controls.
- Drag the control from Protocol controls and drop it to template

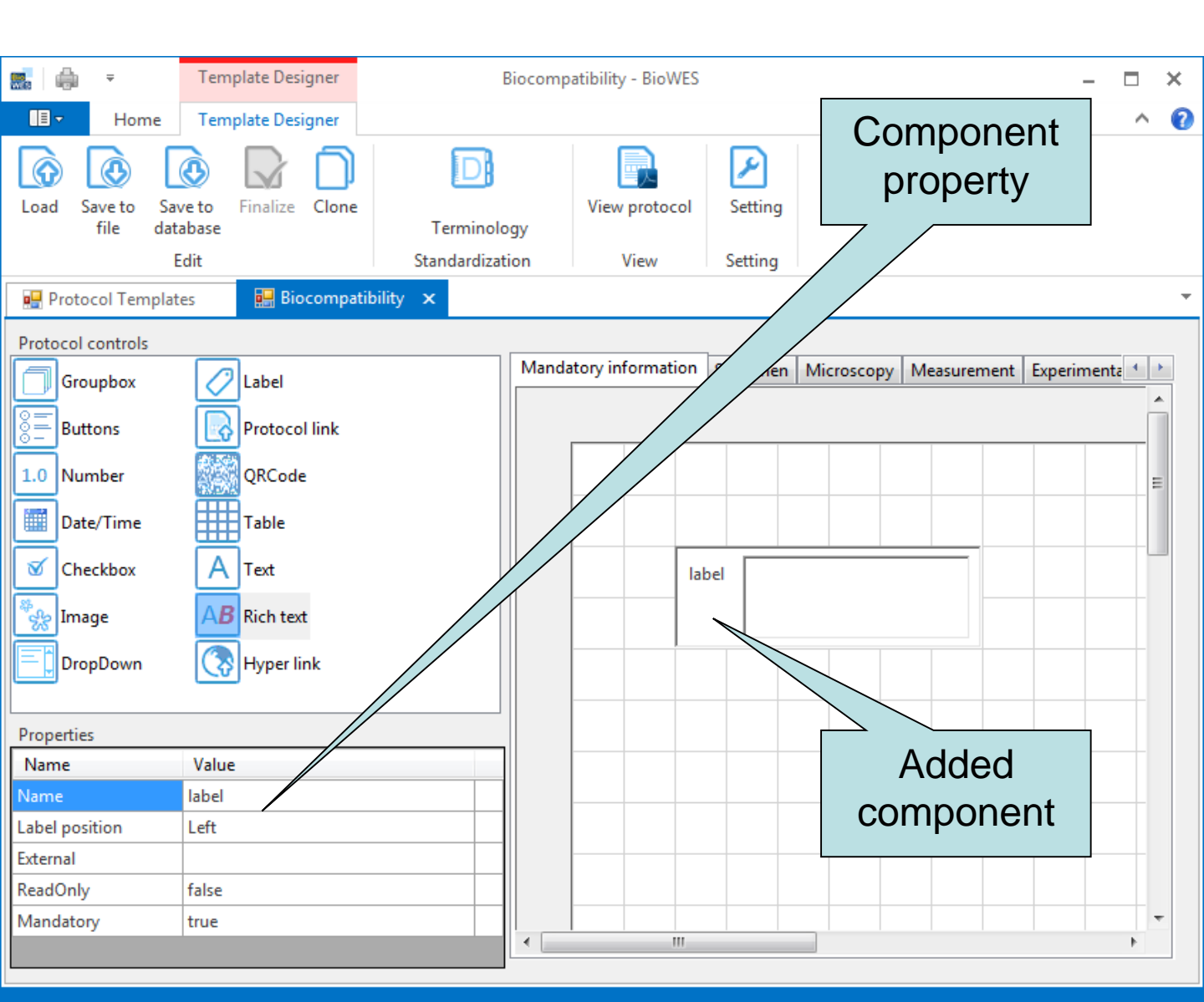

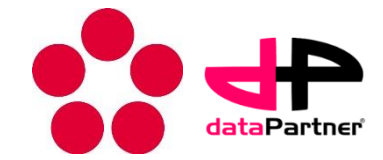

- Change the component property in property window
- Click on the property and select one possibility or insert text
- Confirm by enter

|                             | Template Designer       | Bioco                          | ompatibility - BioWES |                    |          | -       | n x |
|-----------------------------|-------------------------|--------------------------------|-----------------------|--------------------|----------|---------|-----|
| II - Home                   | Template Designer       |                                |                       |                    |          |         | ^ 🕐 |
| Load Save to Sa<br>file dat | ve to<br>tabase<br>Edit | Terminology<br>Standardization | View protocol<br>View | Setting<br>Setting |          |         | _   |
| 🖳 Protocol Templat          | tes 🛛 💀 Biocompatil     | pility 🗙                       |                       |                    |          | Active  | -   |
| Protocol controls           |                         | M                              | andatory information  | Specimen           | Microsco | mponent | •   |
| Buttons                     | Protocol link           |                                | · · · · · ·           |                    |          |         |     |
| 1.0 Number                  | QRCode                  |                                |                       |                    |          |         | =   |
| Date/Time                   | Table                   |                                |                       |                    |          |         |     |
| Checkbox                    | AText                   |                                | lab                   | el 🛛               |          |         |     |
| Image                       | AB Rich text            |                                |                       |                    |          |         |     |
| DropDown                    | Hyper link              |                                |                       |                    |          |         |     |
| Properties                  |                         |                                |                       |                    |          |         |     |
| Name                        | Value                   |                                |                       |                    |          |         |     |
| Name                        | label                   |                                |                       | Chan               | aed      |         | -   |
| External                    | Left                    | •                              |                       | brob               | ortu     |         | _   |
| ReadOnly                    | Тор                     |                                |                       | prope              | enty     |         |     |
| Mandatory                   | true                    |                                |                       |                    |          |         |     |
|                             |                         | •                              |                       |                    |          |         | P   |

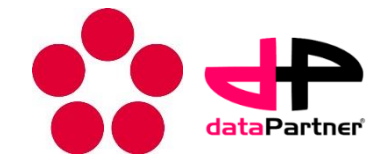

- Size and position of component can be changed left click and mouse move
- add tab right click on active tab and select add
- delete component right click on the component and select delete - all sub components will be deleted (groupbox)

| 🔜 🍦 🗧 Templat                                                                                                    | te Designer                                           | Biocompatibility - BioWES – 🗖                                                                                                    | ×   |
|----------------------------------------------------------------------------------------------------|-------------------------------------------------------|----------------------------------------------------------------------------------------------------|-----|
| Home Templat                                                                                                    | ite Designer                                          | ^                                                                                                    | · ? |
| Load Save to Save to Gatabase                                                                                                    | nalize Clone                                          | ology                                                                                                    |     |
| Edit                                                                                                    | Eigeompatibility                                      | zation View Setting                                                                                                    |     |
|                                                                                                    |                                                       |                                                                                                    |     |
| Protocol controls  Groupbox  Groupbox  La  S= Buttons  Pr  1.0 Number  Date/Time  Ta  Checkbox  A Te  Checkbox  A Te  Checkbox | abel rotocol link PRCode able ext ich text hyper link | Mandatory information       Speciment       Missessen       Measurement       Experimental         Add       Delete       Image: Construction of the second of the second o |     |

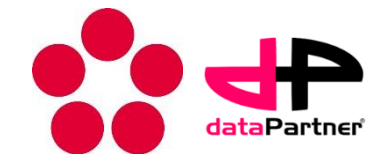

- Common properties
  - Mandatory
    - false user need not to fill the component in protocol (information is not critical for reproducibility)
    - true user has to fill the component in protocol

| 🔜 🍦 =             | Template Designer      | В             | liocomp | atibility - BioW | /ES   |         |            |             | -         |               | × |
|-------------------|------------------------|---------------|---------|------------------|-------|---------|------------|-------------|-----------|---------------|---|
| Home              | e Template Designer    |               |         |                  |       |         |            |             |           | ^             | 2 |
| Load Save to      | Save to Einsline Clone | D             |         | View protoc      | al    | Setting |            |             |           |               |   |
| file              | database               | Terminolo     | gy      | view protoc      |       | Setting |            |             |           |               |   |
|                   | Edit                   | Standardizati | on      | View             |       | Setting |            |             |           |               |   |
| 🖳 Protocol Temp   | olates 🔛 Biocompa      | tibility 🗙    |         |                  |       |         |            |             |           |               | Ŧ |
| Protocol controls |                        |               |         |                  |       |         |            |             |           |               |   |
| Groupbox          | 🖉 Label                |               | Manda   | atory informati  | on S  | pecimen | Microscopy | Measurement | Experimen | ta 🔹          | • |
| Buttons           | Protocol link          |               |         |                  |       | 1       |            |             |           |               | Î |
| 1.0 Number        | QRCode                 |               |         |                  |       |         |            |             |           |               | = |
| Date/Time         | Table                  |               |         |                  |       |         |            |             |           |               |   |
| Checkbox          | AText                  |               |         |                  | label |         |            |             |           |               |   |
| 🦓 Image           | AB Rich text           |               |         |                  |       |         |            |             |           |               |   |
| DropDown          | Hyper link             |               |         |                  |       |         |            |             |           | _             |   |
| Properties        |                        |               |         |                  |       |         |            |             |           |               |   |
| Name              | Value                  |               |         |                  |       |         |            |             |           |               |   |
| Name              | label                  |               |         |                  |       |         |            |             |           |               |   |
| Label position    | Left                   |               |         |                  |       |         |            |             |           |               |   |
| External          |                        |               |         |                  |       |         |            |             |           |               |   |
| ReadOnly          | false                  |               |         |                  |       |         |            |             |           | $\rightarrow$ | - |
|                   |                        |               |         | I                | "     |         |            |             |           | Þ             |   |
|                   | false                  |               |         |                  |       |         |            |             |           |               |   |

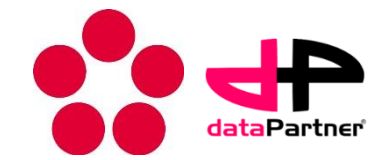

### Components

- The designer is using 14 basic components for protocol definition
  - User input
    - Buttons
    - Number
    - Checkbox
    - Date/time
    - DropDown
    - Table
    - Text
    - Rich text
  - Informative
    - Groupbox
    - Image
    - Label
    - QR code
  - Links
    - Hyper link
    - Protocol link
- The components are internally described by XML language
- Final protocol template is stored into XML file and can be open by any XML editor

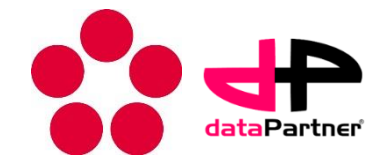

#### Tab

#### Devide protocol into logical parts

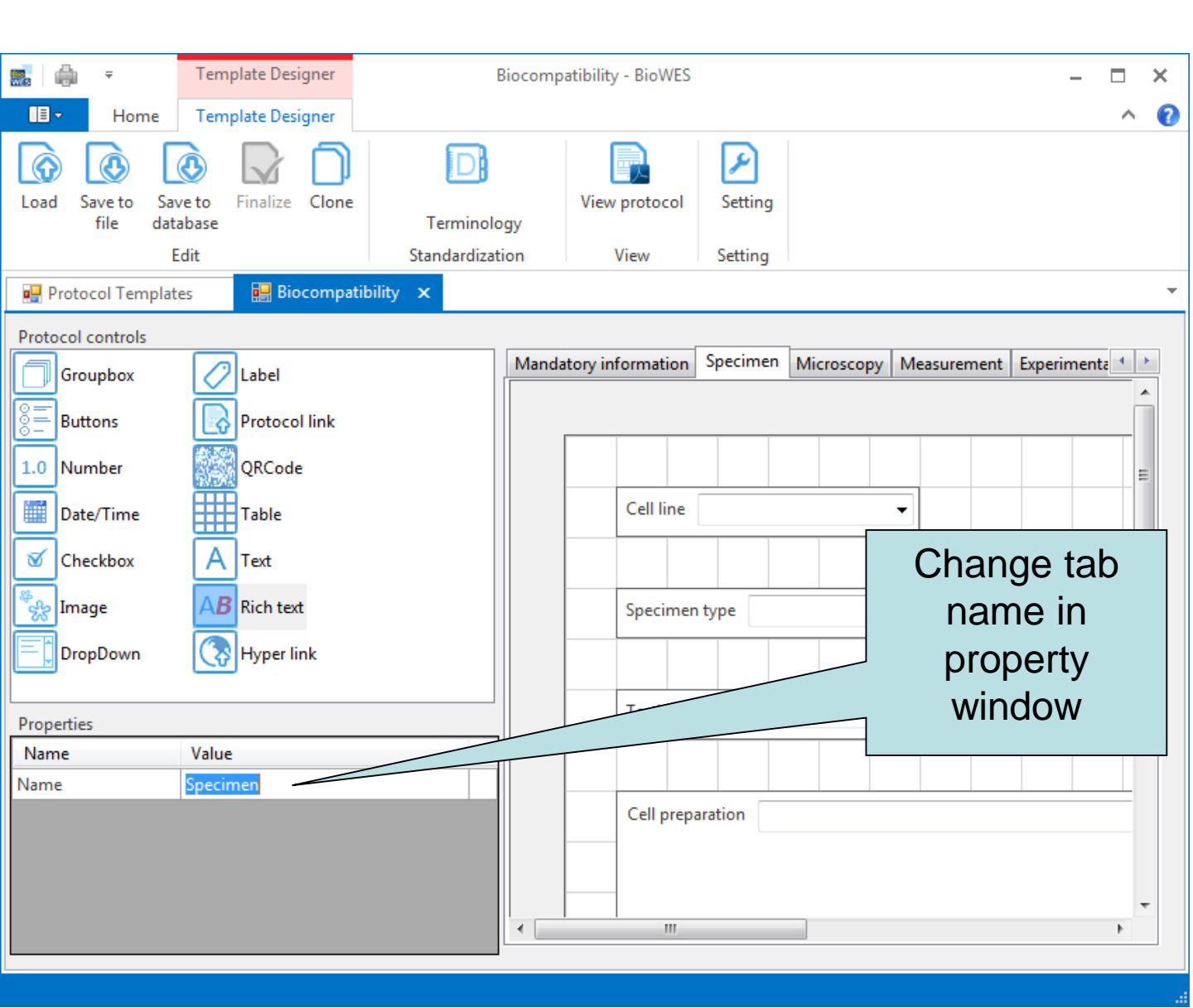

- Properties:
  - Name tab name appears in the protocol

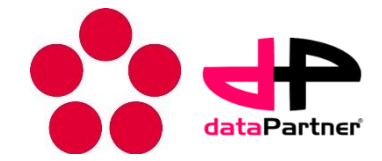

#### GroupBox

#### Encapsulate group of components

| 🔜 🖶 🔻 Template D            | esigner Biocon                            | mpatibility - BioWES                                  | - 🗆 X                                  |
|-----------------------------|-------------------------------------------|-------------------------------------------------------|----------------------------------------|
| Home Template D             | esigner                                   |                                                       | ^ 🔞                                    |
| Load Save to file Edit Edit | e Clone<br>Terminology<br>Standardization | View protocol Setting                                 |                                        |
| 🖳 Protocol Templates 🛛 🔛    | Biocompatibility 🗙                        |                                                       | •                                      |
| Protocol controls           |                                           |                                                       |                                        |
| Groupbox 💋 Label            | Man                                       | ndatory information Specimen Microsco                 | opy Measurement Experimenta            |
| Buttons Roto                | col link                                  |                                                       |                                        |
| 1.0 Number QRCc             | de                                        |                                                       |                                        |
| Date/Time Table             |                                           | - Camera                                              |                                        |
| Checkbox A Text             |                                           | Camera type                                           | •••••••••••••••••••••••••••••••••••••• |
| Image AB Rich t             | ext                                       | Model                                                 |                                        |
| DropDown Nype               | rlink                                     | Focus                                                 |                                        |
| Properties                  |                                           | Exposure                                              | 0.00 📩 ms                              |
| Name Value                  |                                           |                                                       |                                        |
| Name Camera                 |                                           |                                                       |                                        |
|                             | Change grou<br>name in pro<br>window      | upbox 11.10.2014 - 20:54:<br>perty val between frames |                                        |

- Properties:
  - Name groupbox name appears in the protocol
- New components are added into active groupbox

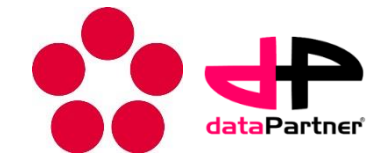

#### **Rich text**

#### Component for formated text input

| 💼 🏟 📼                         | Template Designer    | В                          | iocompatibilit   | y - BioWES         |                    |                     |             | -          |       | × |
|-------------------------------|----------------------|----------------------------|------------------|--------------------|--------------------|---------------------|-------------|------------|-------|---|
| <b>I</b> ∎ ▼ Home             | Template Designer    |                            |                  |                    |                    |                     |             |            | ^     | 0 |
| Load Save to Sav<br>file data | Finalize Clone       | Terminolo<br>Standardizati | Viev<br>gy<br>on | v protocol<br>View | Setting<br>Setting |                     |             |            |       |   |
| 💀 Protocol Template           | es 🔛 Biocompatibilit | y ×                        |                  |                    |                    |                     |             |            |       | Ŧ |
| Protocol controls             |                      |                            |                  |                    |                    | 1                   |             |            |       |   |
| Groupbox                      | 🖉 Label              |                            | Mandatory in     | nformation         | Specimen           | Microscopy          | Measurement | Experiment | ā • • |   |
| Buttons                       | Protocol link        |                            |                  |                    |                    |                     |             |            |       |   |
| 1.0 Number                    | QRCode               |                            |                  |                    |                    |                     |             |            | E     |   |
| Date/Time                     | Table                |                            |                  | - Camera -         |                    |                     |             |            |       |   |
| Checkbox                      | AText                |                            |                  | Ca                 | mera type          |                     |             | ·          | L     |   |
| 🦓 Image                       | AB Rich text         |                            |                  | м                  | odel stati         | c text              |             | 1          |       |   |
| DropDown                      | Ryper link           |                            |                  | Fo                 | ocus rich t        | ext <b>exa</b> mple |             |            | ÷.    |   |
| D                             |                      |                            |                  | Exp                | posure             |                     | 0.00        | 🔶 ms       |       |   |
| Name                          | Value                |                            |                  |                    |                    |                     |             |            |       |   |
| Name                          | Focus                |                            |                  |                    |                    |                     |             |            | _     |   |
| Label position                | Left                 |                            |                  |                    |                    |                     |             |            |       |   |
| External                      | ExifReader;Focus     |                            |                  | Start time         | 11.10.20           | 14 - 20:54:07       |             |            |       |   |
| ReadOnly                      | false                |                            |                  |                    |                    | 24 20.04.07         |             |            | _     |   |
| Mandatory                     | true                 |                            | ∢                | Time inte          | rval hetweer       | n frames            |             | 0 00 🛆     | e   * |   |
|                               |                      |                            |                  |                    |                    |                     |             |            |       |   |

#### Properties:

- Name name of the component
- Label position left/top defines position of name
- External name of the Plugin used for automatic filling of the component
- ReadOnly true/false defines if the inserted text is read ony or user can modify text in protocol

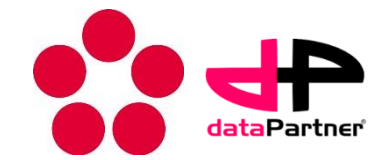

#### Text

| <ul> <li>Compo</li> </ul>                            | onent fo                           | or t      | ext                  | inp                   | ut             |             |           |          |
|------------------------------------------------------|------------------------------------|-----------|----------------------|-----------------------|----------------|-------------|-----------|----------|
| 🔜 🍦 🔻 Template De                                    | signer E                           | liocompat | ibility - BioW       | ES                    |                |             | -         | □ ×      |
| Home Template De                                     | signer                             |           |                      |                       |                |             |           | ^ 🕜      |
| Load Save to Save to file database<br>Edit Edit Edit | 2 Clone Terminolo<br>Standardizati | gy        | View protoco<br>View | ol Setting<br>Setting |                |             |           | <b>•</b> |
| Protocol controls                                    |                                    | Mandate   | orv informatio       | n Specimer            | Microscopy     | Measurement | Experime  | nta 🕇 🕨  |
| Groupbox                                             |                                    |           |                      |                       | meroscopy      |             | experific | ·        |
| Buttons Rotoc                                        | ol link                            | -         |                      | Camera type           |                |             |           |          |
| 1.0 Number QRCod                                     | de                                 | -         |                      | cumero type           |                |             |           | _        |
| Date/Time Table                                      |                                    | -         |                      | Model sta             | tic text       |             |           | E        |
| Checkbox A Text                                      |                                    | _         |                      | Focus                 |                |             |           |          |
| Image AB Rich te                                     | ext                                |           |                      | Exposure              |                | 0.00        | ms        |          |
| DropDown Kyper                                       | link                               |           |                      |                       |                |             |           | _        |
| Properties                                           |                                    | -         |                      | •                     |                | _           |           |          |
| Name Value                                           |                                    |           | Start t              | ime 11.10.2           | 014 - 20:54:07 |             |           | _        |
| Name Model                                           |                                    |           | Time i               | nterval betwee        | en frames      |             | 0.00      | s        |
| External ExifReader Car                              | meraModel                          |           | Pixel si             | ze                    | 0.             | 00 🌲 μm     |           |          |
| ReadOnly true                                        |                                    | -         |                      |                       |                | · ·         |           |          |
| Mandatory true                                       |                                    |           |                      |                       |                |             |           | -        |
|                                                      |                                    | •         | II                   |                       |                |             |           | •        |

#### Properties:

- Name name of the component
- Label position left/top defines position of name
- External name of the Plugin used for automatic filling of the component
- ReadOnly true/false defines if the inserted text is read ony or user can modify text in protocol

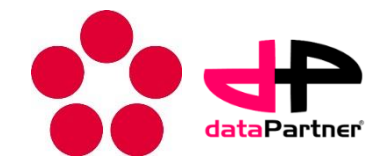

### Hyper link

- Creates text box for web address active link in PDF file
- Usually used for specification of the equipment

| 🔜 🖨 👻                       | Template Designer     | В             | compatibility - B | ioWES      |                |            |            | -           |      | × |
|-----------------------------|-----------------------|---------------|-------------------|------------|----------------|------------|------------|-------------|------|---|
|                             | Template Designer     |               |                   |            |                |            |            |             | ^    | 0 |
| Load Save to Sa<br>file dat | ve to<br>tabase       | Terminolog    | View pro          | tocol      | Setting        |            |            |             |      |   |
|                             | Edit                  | Standardizati | n Viev            | 1          | Setting        |            |            |             |      |   |
| 💀 Protocol Templa           | tes 🔛 Biocompatibilit | ty 🗙          |                   |            |                |            |            |             |      | - |
| Protocol controls           |                       |               |                   |            |                |            |            |             |      |   |
| Groupbox                    | 🖉 Label               |               | Mandatory inforn  | nation     | Specimen       | Microscopy | Measuremer | t Experimen | ta 1 |   |
| Buttons                     | Protocol link         |               |                   |            |                |            |            |             |      |   |
| 1.0 Number                  | QRCode                |               |                   |            |                |            |            |             | =    | E |
| Date/Time                   | Table                 |               |                   |            |                |            |            |             |      |   |
| Checkbox                    | AText                 |               |                   |            |                |            |            |             |      |   |
| Image                       | A <b>B</b> Rich text  |               |                   |            |                |            |            |             |      |   |
| DropDown                    | Hyper link            |               | Ex                | ternal lin | k <u>www.b</u> | iowes.com  |            |             |      |   |
| Broportion                  |                       |               |                   |            |                |            |            |             |      |   |
| Name                        | Value                 |               |                   |            |                |            |            |             |      |   |
| Name                        | External link         |               |                   |            |                |            |            |             | _    |   |
| Link                        | www.biowes.com        |               |                   |            |                |            |            |             |      |   |
| ReadOnly                    | false                 |               |                   |            |                |            |            |             |      |   |
| Mandatory                   | true                  |               |                   |            |                |            |            |             |      |   |
|                             |                       |               | •                 |            |                |            |            |             | •    | r |
|                             |                       |               |                   |            |                |            |            |             |      |   |
|                             |                       |               |                   |            |                |            |            |             |      |   |

- Properties:
  - Name name of the component
  - Link link to external web page

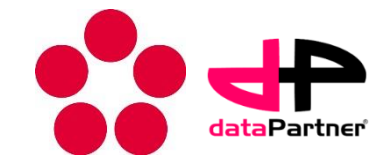

#### **Buttons**

- Creates N buttons with user defined names
- Just one button can be active at a time
- Usually used for selection of one possibility

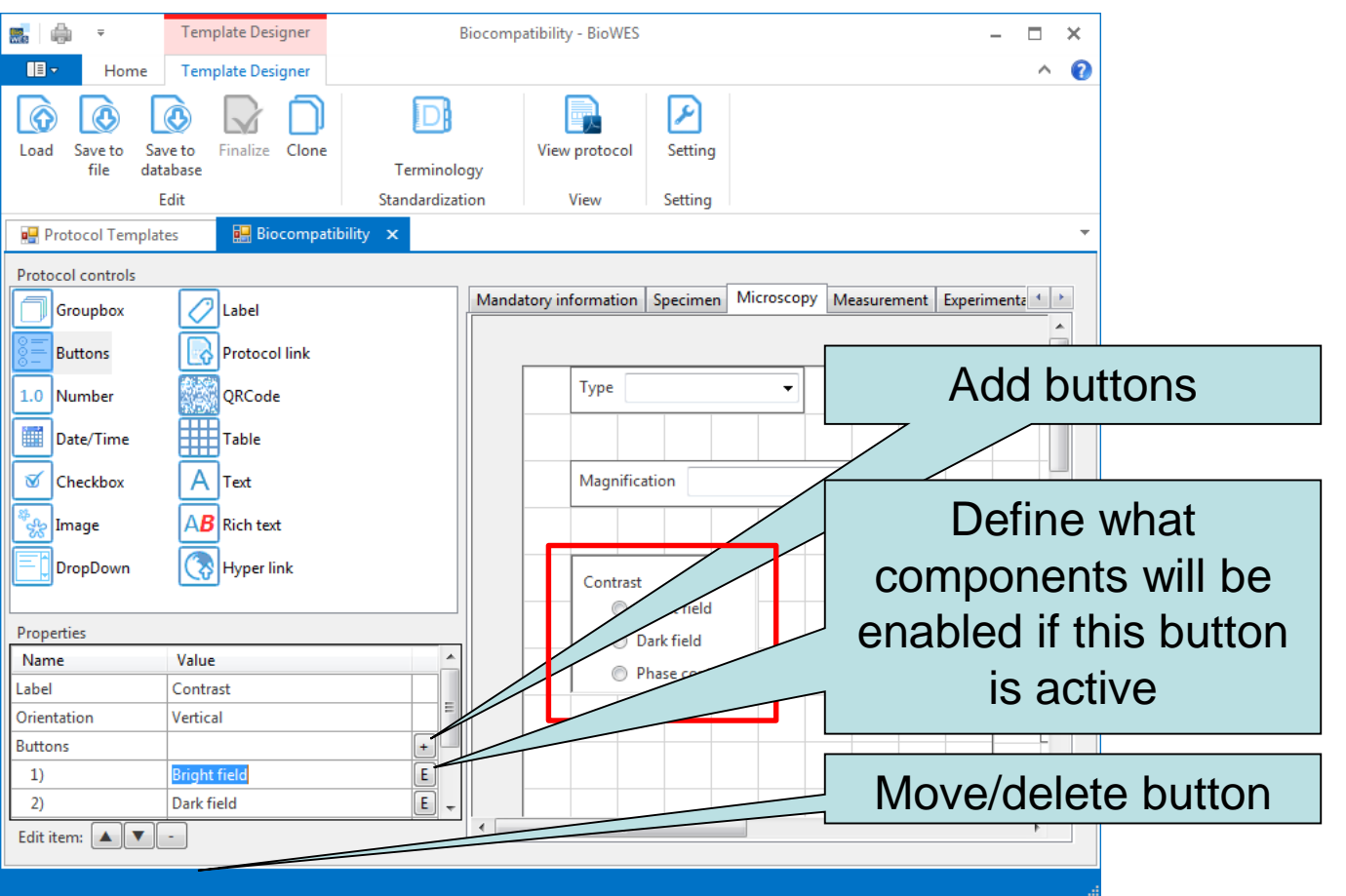

- Properties:
  - Label text of buttons component
  - Orientation vertical/horozintal defines orientation of buttons

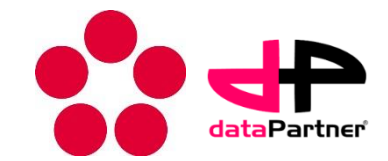

#### Checkbox

- Creates N check boxes with user defined names
- It is usually used for passing several steps of the methods

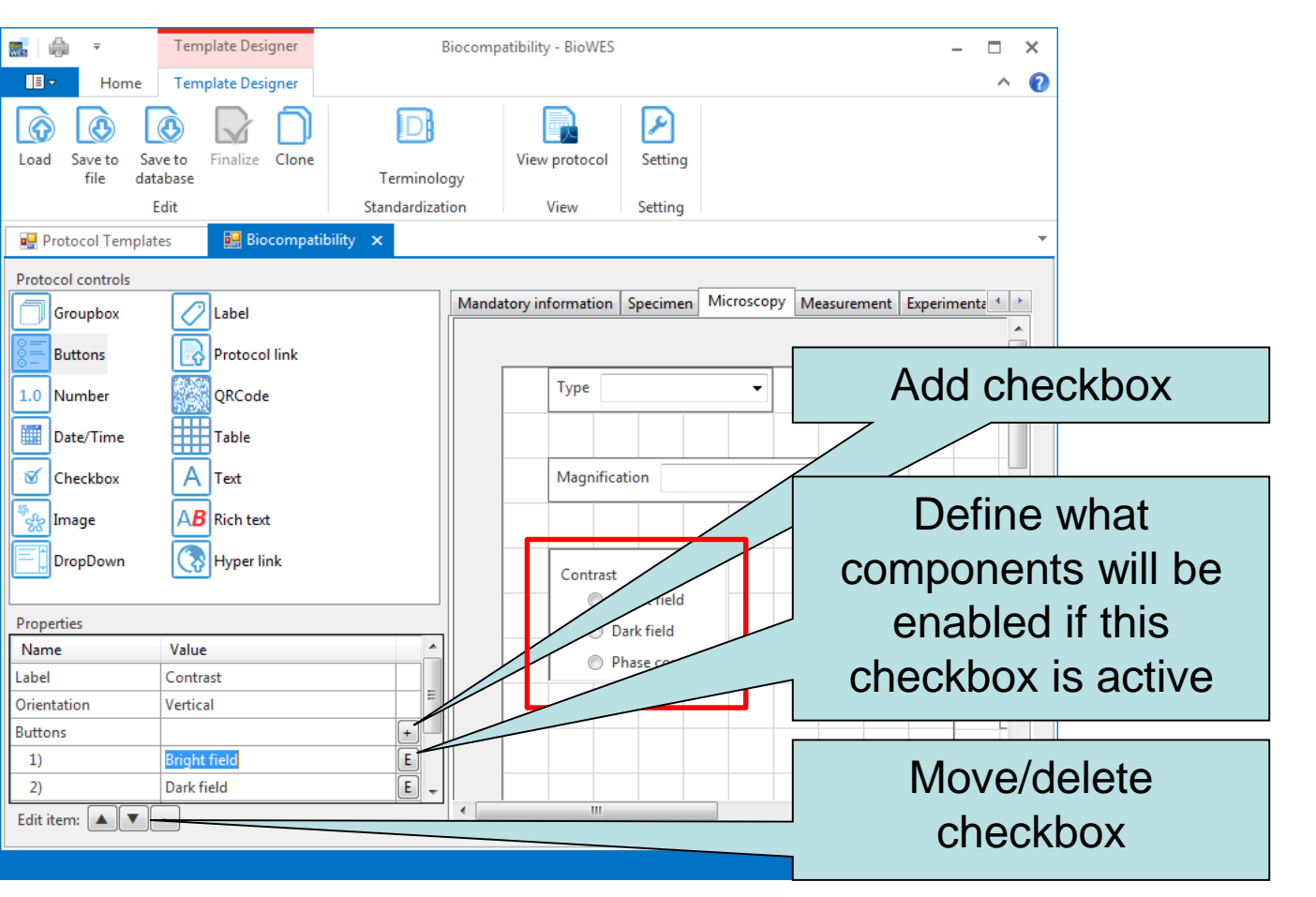

- Properties:
  - Label text of checkbox component
  - Orientation vertical/horozintal defines orientation of checkboxes

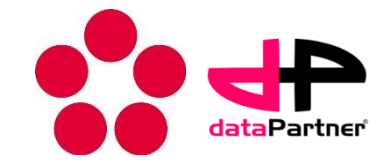

#### Buttons/checkbox – enable components

- Click on E button next to button name
- Enable/disable mode is activated
- Click on component add/remove component from list of components enabled by particular buttonion of one possibility
- Click on OK (red button) to finish Enable/disable mode

| 🔜   🎰 🗦                      | Template Designer    |               |              | Biocompa   | atibility - Bio | WES       |            |             |             | -                 | □ ×          |
|------------------------------|----------------------|---------------|--------------|------------|-----------------|-----------|------------|-------------|-------------|-------------------|--------------|
| Home                         | Template Designer    |               |              |            |                 |           |            |             |             |                   | ^ <b>(</b> 2 |
| Load Save to Sar<br>file dat | ve to<br>Rabase      | Terminolo     | View         | v protocol | Setting         |           |            |             |             |                   |              |
| E                            | Edit                 | Standardizati | ion          | View       | Setting         |           |            |             |             |                   |              |
| 🖳 Protocol Templat           | tes 🔛 Biocompatibil  | ity ×         |              |            |                 |           |            |             |             |                   | -            |
| Protocol controls            |                      |               | Mandatory in | nformation | Specimen        | Microscop | y Measurer | nent Experi | mental Data | OK Select control | s enabled by |
| Buttons                      | Protocol link        |               |              | I          | <u> </u>        |           |            |             |             |                   | <u>^</u>     |
| 0-<br>1.0 Number             | QRCode               |               |              | Туре       |                 | •         |            |             |             |                   |              |
| Date/Time                    | Table                |               |              |            |                 |           |            |             |             |                   |              |
| Checkbox                     | AText                |               |              | Magnificat | tion            |           | •          |             |             |                   |              |
| 🧞 Image                      | A <b>B</b> Rich text |               |              |            |                 |           |            |             |             |                   |              |
| DropDown                     | Hyper link           |               |              | Contrast   |                 |           |            |             |             |                   | _            |
|                              |                      |               |              | 🔘 Br       | right field     |           |            |             | Eiltor      | Nor No            |              |
| Properties                   | Value                | *             |              | 🔵 Da       | ark field       |           |            |             | Titter      |                   |              |
| Label                        | Contrast             |               |              | O Pł       | hase contras    | t         |            |             |             |                   |              |
| Orientation                  | Vertical             |               |              |            |                 |           |            |             | Filter t    | ype               |              |
| Buttons                      |                      | +             |              |            |                 |           |            |             |             |                   |              |
| 1)                           | Bright field         | E             |              |            |                 |           |            |             |             |                   |              |
| 2)                           | Dark field           | E             |              |            |                 |           |            |             |             |                   | -            |
| 3)                           | Phase contrast       | Ε.,           | •            |            |                 |           |            |             |             |                   | P.           |

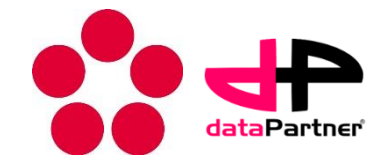

#### Image

#### • Show the image in the protocol

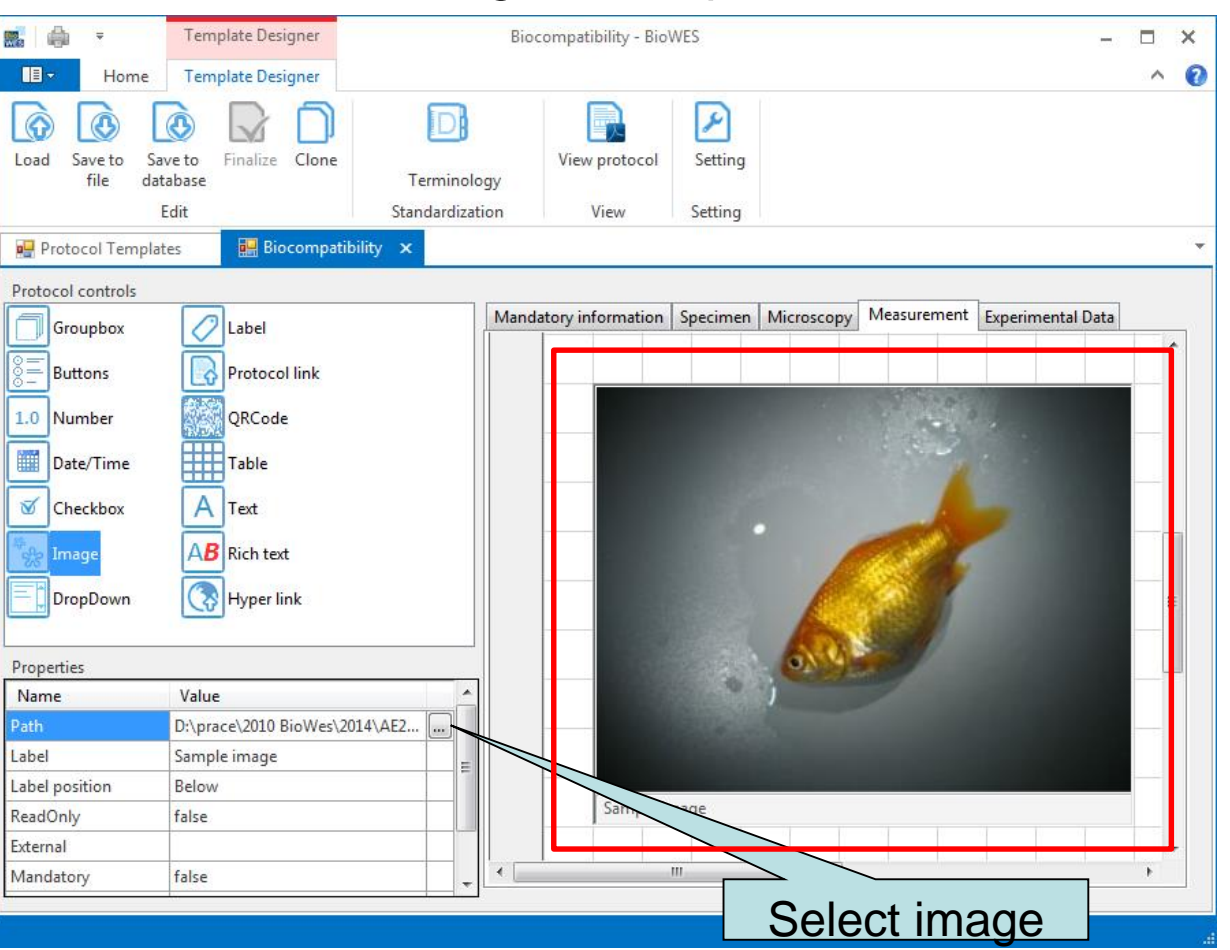

#### Properties:

- Path full or relative path to the image
- Label text related to the image
- Label possition Top/bottom position of label
- ReadOnly true = user can not change image in protocol, false = user can add or change image in protocol

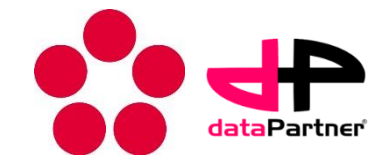

#### Label

- The component is static text
- It is usually used for the comments or labels

| 🔜 🖨 👻 Template Designe                                                                                                    | r Biocompatik     | oility - BioWES                          |                |                                                                                                    | - 🗆 | × |
|----------------------------------------------------------------------------------------------------|-------------------|------------------------------------------|----------------|----------------------------------------------------------------------------------------------------|-----|---|
| Home Template Designe                                                                                                    | r                 |                                          |                |                                                                                                    | ^   | ? |
| Load Save to file Save to database                                                                                                    | Dene Terminology  | View protocol                            | <b>Setting</b> |                                                                                                    |     |   |
| Edit                                                                                                    | Standardization   | View                                     | Setting        |                                                                                                    |     |   |
| 🖳 Protocol Templates 🛛 🛃 Biocon                                                                                                    | npatibility 🗙     |                                          |                |                                                                                                    |     | * |
| Protocol controls         Groupbox       Label         S       Buttons       Protocol linit         1.0       Number       QRCode         Date/Time       Table         V       Checkbox       Text         Properties       MB       Rich text         Properties       Value       Text         Name       Value       Value | k<br>simple label | Static text<br>for simple<br>External li | Specimen       | Microscopy       Measurement         Image: Strategy of the strategy of the strategy of the |     |   |
|                                                                                                    |                   |                                          |                |                                                                                                    |     |   |

- Properties:
  - Name text which is shown in the form

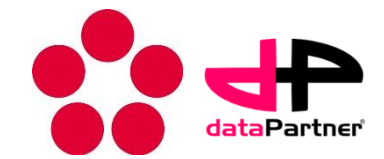

### QR code

- Show QR code
- QR code contains protocol ID + protocol Name + protocol descrition
- Can be used for identification of the protocol

| 🔜   🥼 📼                                                                                      | Template Designer                                                 | Biocomp          | patibility - BioWES  |          |            |                                                                                                    | - 🗆 | ×   |
|----------------------------------------------------------------------------------------------|-------------------------------------------------------------------|------------------|----------------------|----------|------------|----------------------------------------------------------------------------------------------------|-----|-----|
| 🔲 🔻 Home                                                                                     | Template Designer                                                 |                  |                      |          |            |                                                                                                    |     | ^ 🕜 |
| Load Save to Sa<br>file dat                                                                  | ve to<br>rabase                                                   | D<br>Terminology | View protocol        | Setting  |            |                                                                                                    |     |     |
|                                                                                              | Edit                                                              | Standardization  | View                 | Setting  |            |                                                                                                    |     |     |
| 🖳 Protocol Templat                                                                           | tes 🔛 Biocompatibili                                              | ty ×             |                      |          |            |                                                                                                    |     | -   |
| Protocol controls  Groupbox  Buttons  I.0 Number  Date/Time  Checkbox  Mage  Properties Name | Label Protocol link QRCode Table Table Rich text Hyper link Value |                  | Andatory information | Specimen | Microscopy | Measurement           Image: Image: I |     |     |

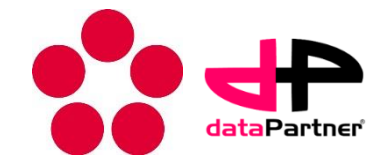

### Table

- Standard table
- The cells filled in protocol template designer are disabled in final protocol

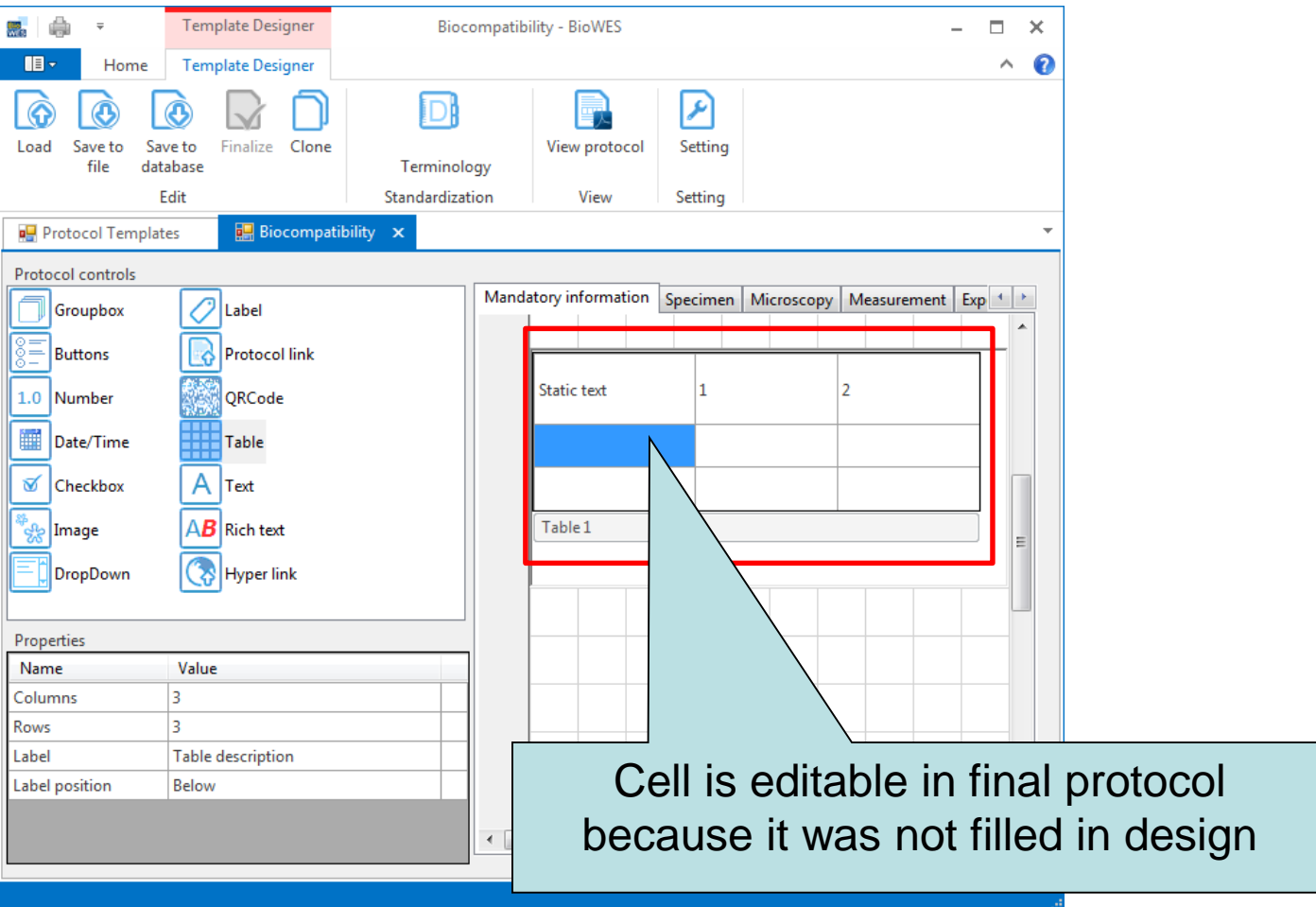

- Properties:
  - Columns/Rows number of table columns and rows
  - Label table description
  - Label possition top/bottom

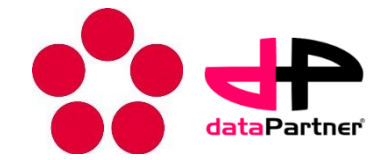

#### DropDown

#### Component with predefined items

| 🔜 🚔 🔻                       | Template Designer       | Bioco                        | ompatibility - BioWES – 🗖 🗙                               |
|-----------------------------|-------------------------|------------------------------|-----------------------------------------------------------|
| Home                        | Template Designer       |                              | ^ 🔞                                                       |
| Load Save to Sa<br>file dat | ve to<br>sabase<br>Edit | Terminolog<br>Standardizatio | y<br>view protocol<br>Setting<br>Setting                  |
| 🖳 Protocol Templat          | tes 🔛 Biocompati        | bility 🗙                     | -                                                         |
| Protocol controls           |                         |                              |                                                           |
| Groupbox                    | 🖉 Label                 |                              | Mandatory information Specimen Microscopy Measurement Exp |
| Buttons                     | Protocol link           |                              |                                                           |
| 1.0 Number                  | QRCode                  |                              | E                                                         |
| Date/Time                   | Table                   |                              | Cell line                                                 |
| Checkbox                    | AText                   |                              | HeLa                                                      |
| 🦓 Image                     | AB Rich text            |                              | Specimen type 🗸                                           |
| DropDown                    | Ryper link              |                              |                                                           |
| Properties                  |                         |                              | Testing method 🔹                                          |
| Name                        | Value                   | A                            |                                                           |
| Name                        | Cell line               |                              |                                                           |
| Items                       | 14000                   | + =                          | Cell preparation                                          |
| 1)                          | MG03                    |                              |                                                           |
| L/<br>Units                 | TICLO                   |                              |                                                           |
| Editable                    | true                    |                              |                                                           |
| E                           |                         |                              |                                                           |

#### Properties:

- Name text of componet
- Units user cn define unist for items
- Editable true/false true= user can add new items in protocol, false = user can select only from predefined items

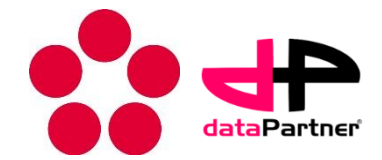

#### Number

Real numbers with units

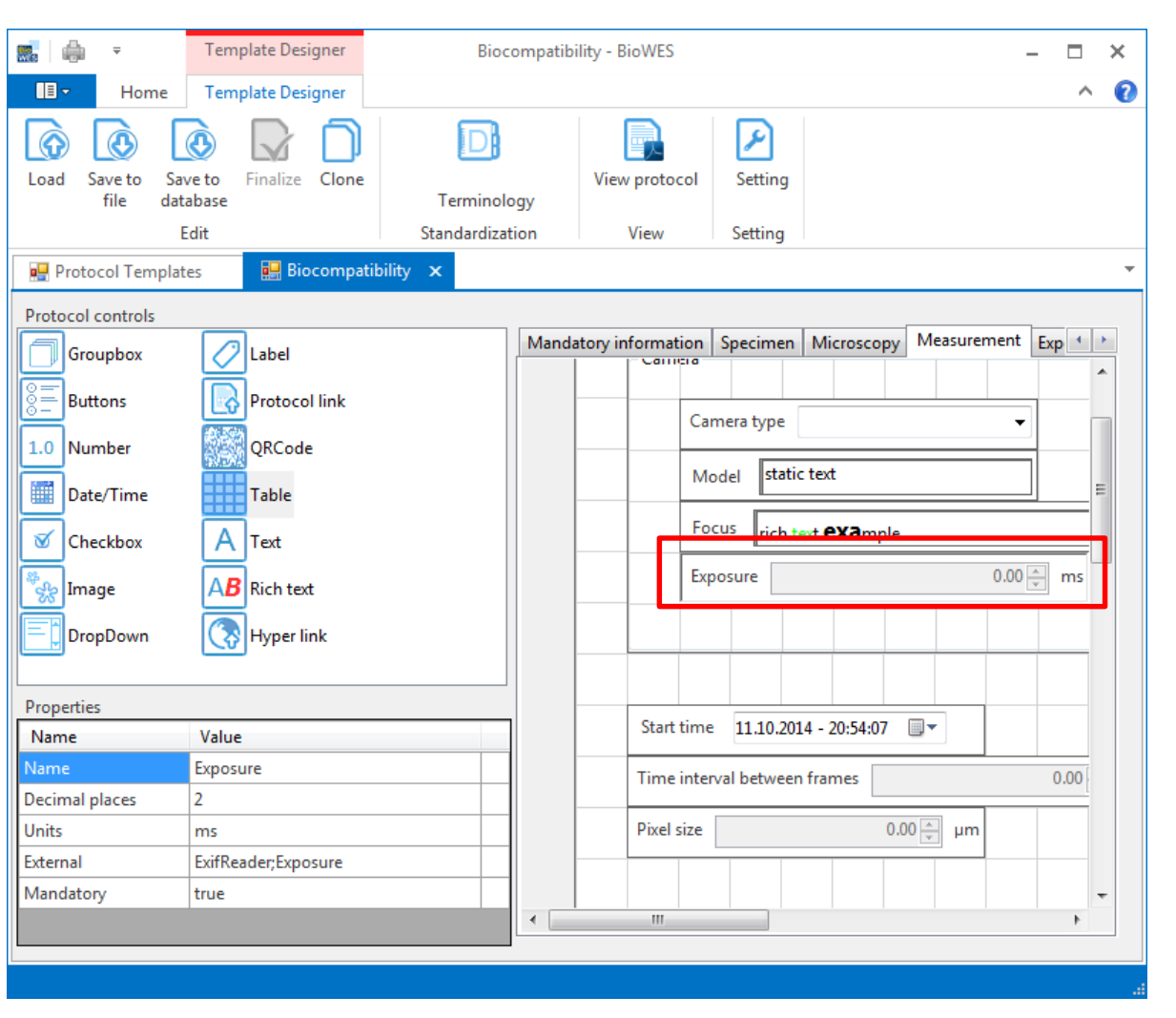

#### Properties:

- Name text of number
- Decimal places number of shown decimal places
- Units units of number

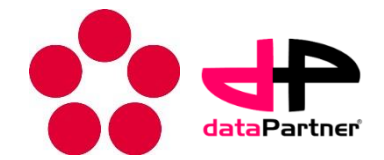

#### Date/time

 Information about data, time or combined data+time

| 🔜   🎰 📼                                                                             | Template Designer                                                      | Biocompatibility - BioWES                                                         | – 🗆 ×                                                                 |
|-------------------------------------------------------------------------------------|------------------------------------------------------------------------|-----------------------------------------------------------------------------------|-----------------------------------------------------------------------|
| - Home                                                                              | Template Designer                                                      |                                                                                   | ^ <b>(</b> )                                                          |
| Load Save to Sa file                                                                | Ve to Finalize Clone                                                   | Terminology                                                                       | ting                                                                  |
| 🖳 Protocol Templa                                                                   | tes 🔛 Biocompatibil                                                    | ty ×                                                                              | ung                                                                   |
| Protocol controls                                                                   |                                                                        |                                                                                   |                                                                       |
| Groupbox Groupbox Groupbox Buttons L.0 Number Date/Time Checkbox Groupbown DropDown | Label Protocol link QRCode Table A Text AB Rich text                   | Mandatory information Speci<br>Connera<br>Camera to<br>Model<br>Focus<br>Exposure | imen Microscopy Measurement Exp • • • • • • • • • • • • • • • • • • • |
| Properties<br>Name<br>Name<br>Type<br>Date format<br>Time format<br>External        | Value<br>Start time<br>date+time<br>30.01.2001<br>14:30:25<br>14:30:25 | Start time 11.                                                                    | 10.2014 - 20:54:07<br>tween frames 0.00<br>0.00 ↓ μm                  |
| Mandatory                                                                           | 14:30<br>02:30:25 pm<br>02:30 pm                                       |                                                                                   | Select time format                                                    |

- Properties:
  - Name text of data/time
  - Type data only/time only/ data+time
  - Date format defines format of date
  - Time format defines format of time

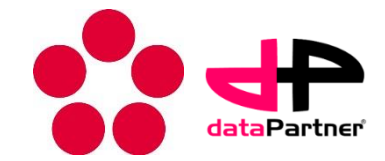

#### **Protocol link**

- Direct link to other protocols
- Click (+ Ctrl) show linked protocol

| 🔜 🖨 👻                                                                                  | Template Designer                                                                 | Bioco         | ompatibi                  | lity - BioWES |          |                      | - 🗆 | × |
|----------------------------------------------------------------------------------------|-----------------------------------------------------------------------------------|---------------|---------------------------|---------------|----------|----------------------|-----|---|
| Home                                                                                   | Template Designer                                                                 |               |                           |               |          |                      | ^   | ? |
| Load Save to Sa<br>file dat                                                            | we to tabase Finalize Clone                                                       | Terminolog    | gy                        | View protocol | Setting  |                      |     |   |
|                                                                                        | Edit                                                                              | Standardizati | ion                       | View          | Setting  |                      |     |   |
| 🖳 Protocol Templa                                                                      | tes 🛛 💀 Biocompati                                                                | bility 🗙      |                           |               |          |                      |     | * |
| Protocol controls Groupbox Buttons LO Number Date/Time Checkbox Mage DropDown DropDown | Label<br>Protocol link<br>QRCode<br>Table<br>A Text<br>AB Rich text<br>Wyper link |               | Manda<br>Testin<br>Cell p | g method      | Specimen | Microscopy Measureme |     | • |
| Properties<br>Name                                                                     | Value                                                                             |               |                           |               |          |                      |     |   |
| Name                                                                                   | Cell preparation                                                                  |               |                           |               |          |                      |     |   |
| QRcode                                                                                 | true                                                                              |               |                           |               |          |                      |     |   |
| Mandatory                                                                              | true                                                                              |               | •                         |               |          |                      | 4   | - |

#### Properties:

- Name text of link
- QR code true/flse true QR code of linked protocol is shown

### Design protocol template – standardization

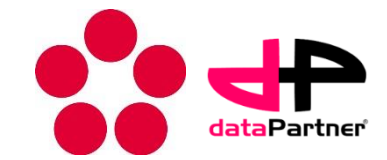

#### Standardization

- Click on menu Terminology
- The window for definition of OWL file appears
- Insert link to OWL file
- Check use terminology

| 🔜   🦾 📼                                                                  | Template Designer Biocompatibility - BioWES                                                                                                    | – 🗆 ×             |
|--------------------------------------------------------------------------|----------------------------------------------------------------------------------------------------|-------------------|
| 🔳 🔹 Home                                                                 | e Template Designer                                                                                                    | ^ <b>(</b> )      |
| Load Save to file                                                        | Save to<br>database     Image: Clone     Image: Clone     < |                   |
| Protocol T                                                               | Manage terminology:                                                                                                    | -                 |
| Protocol contro                                                          | Terminology hierarchy: Term information:                                                                                                    |                   |
| Groupbo:                                                                 | enimal trait of livestock ereproduction trait fine à ranger fine path to standard Web lime: http://www.atol-ontology.com/ontology/12092013/atol_v6.owl OK Cancel Image: Cervix morphology fine ovary morphology fine reproductive behaviour                                                                                                    | t Experimenta 1 > |
| Name                                                                     | List of standards:                                                                                                    |                   |
| Name           Items           1)           2)           3)           4) | http://www.atol-ontology.com/ontology/12092013/atol_v6.owl     Add       Add     standard       Remove     standard       OK     V Use terminology                                                                                                    |                   |

## Design protocol template – standardization

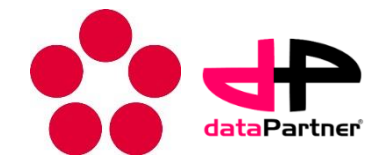

#### Standardization

 The terms from terminology will be offered to the user during inserting the name of components

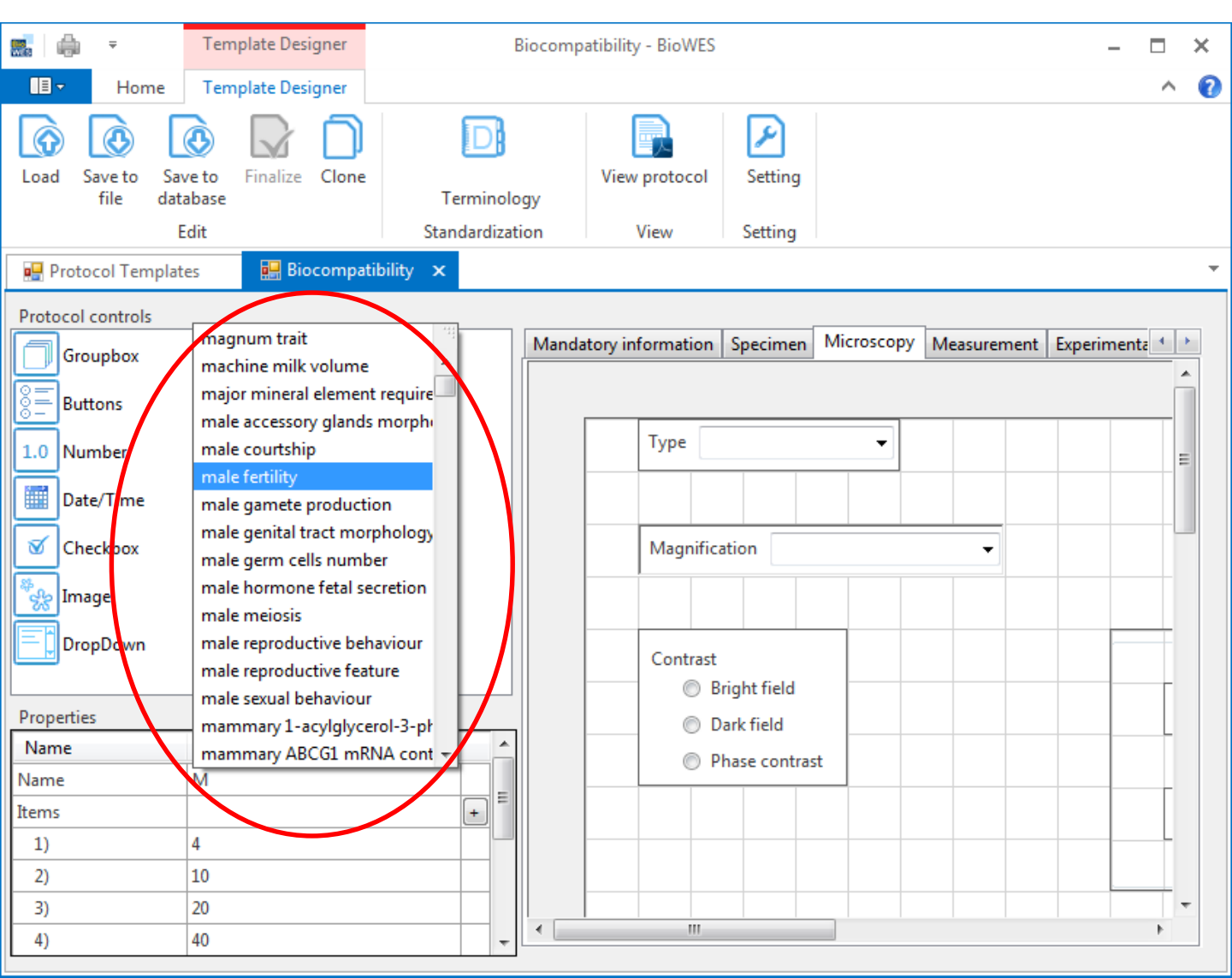

### Design protocol template – template manipulation

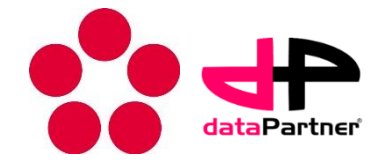

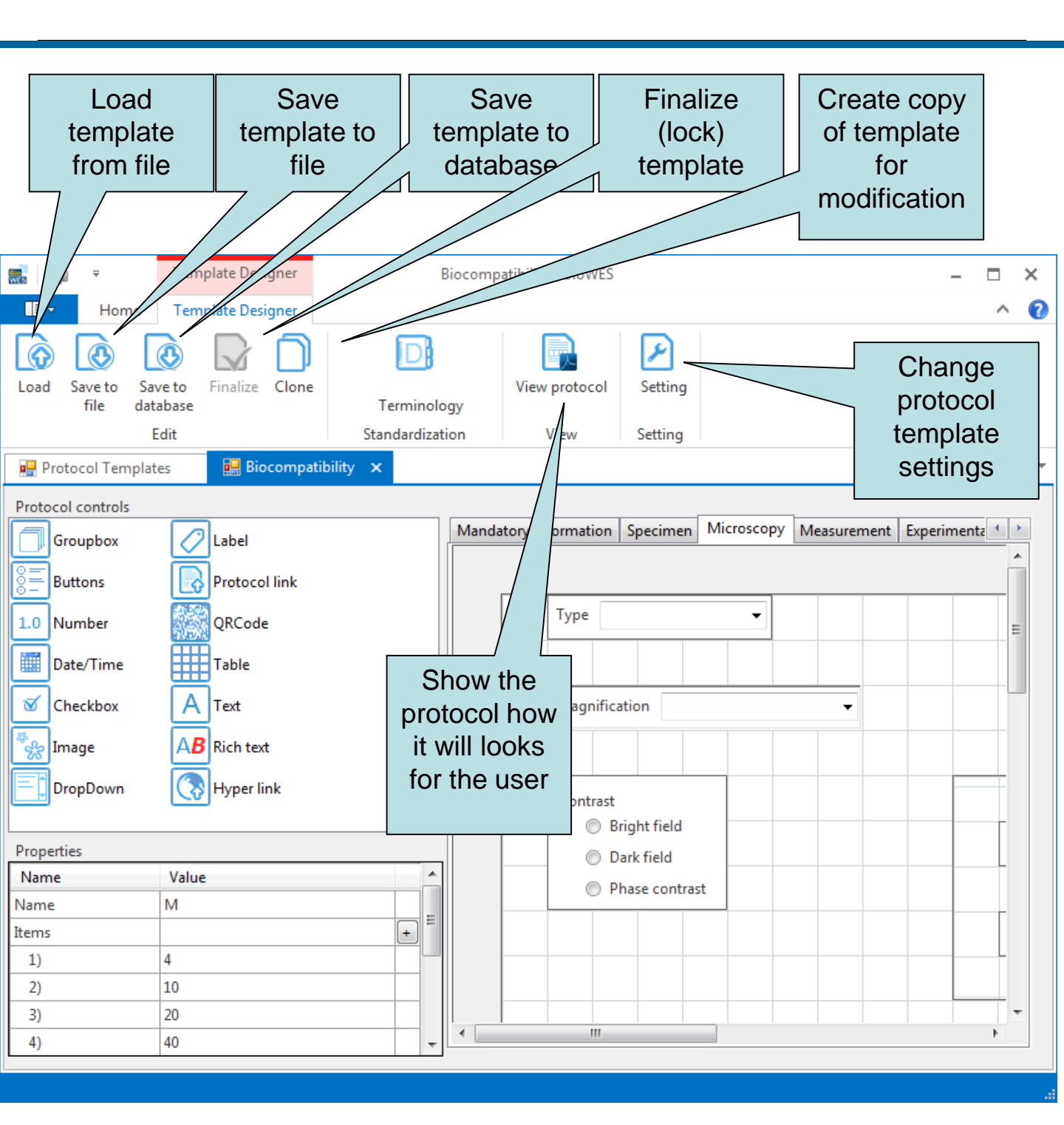

### How to create new protocol from template – protocol generator

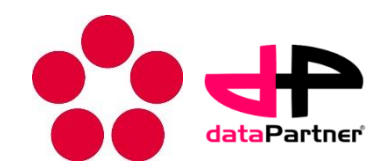

- 1. Click on Add on Protocol tab
  - Protocol generator tool is executed
- 2. Define the name of new protocol
- 3. Define the protocol template for the protocol
- 4. Define parent of protocol (concatenation of protocols)

|          | ÷                         | Protocols        | tools Protocols - BioWes                                                                                        | _ □      | ×   |
|----------|---------------------------|------------------|----------------------------------------------------------------------------------------------------|----------|-----|
| (        | ∎⊸ н                      | lome Protoco     | s                                                                                                    | ~        | . 7 |
| Re       | frest Add                 | Edit             |                                                                                                    |          |     |
|          |                           |                  |                                                                                                    |          |     |
|          | Protocol t                | templates        | Protocols X                                                                                                    |          |     |
| Dr       | ag a colum <mark>r</mark> | header here to a | our by that column                                                                                              |          | ^   |
| $\vdash$ | Name                      | Define New P     | rotocol ×                                                                                                    | Chang    | e   |
| •        | TEST 2                    | Name             | Pio competibility                                                                                               | 2/2013   |     |
|          | Velky expe                | Name:            | Bio compatibility                                                                                               | )/2012   |     |
|          | FILETest                  | Protocol temp    | late: t 🗸                                                                                                    | /2013    |     |
|          | Pondělí                   |                  | Source protocols:                                                                                               | 3/2013   |     |
|          | Úterý                     |                  | Jource protocola                                                                                                | 3/2013   |     |
|          | Středa                    | 123456           | 1234567                                                                                                    | 3/2013   |     |
|          | Čtvrtek                   | 12345B<br>12345C |                                                                                                    | 3/2013   |     |
|          | Pátek                     | 12345D           |                                                                                                    | 3/2013   |     |
|          | Měření ba                 | 12345E           | <                                                                                                    | 2013     |     |
|          | Měření ba                 | 12345F           | ~                                                                                                    | 2013     |     |
|          | Měření ba                 |                  |                                                                                                    | 2013     |     |
|          | Měření ba                 |                  | OK Cancel                                                                                                    | 2013     |     |
|          | Měření ba                 |                  |                                                                                                    | 2013     |     |
|          | Měření bak                | terií 27         | Definice pro měření počtu bakterií bivi@datapartner                                                             | 7/2/2013 |     |
|          | Měření bak                | terií 28         | Definice pro měření počtu bakterií bivi@datapartner                                                             | 7/2/2013 |     |
|          | Měření bak                | terií 29         | Definice pro měření počtu bakterií bivi@datapartner                                                             | 7/2/2013 |     |
|          | Měření bak                | terií 30         | Definice pro měření počtu bakterií vojtech osvald                                                               | 7/2/2013 |     |
|          | Měření bakterií 32        |                  | Definice pro měření počtu bakterií vojtech osvald                                                               | 7/2/2013 |     |
|          | Měření bak                | terií 34         | Definice pro měření počtu bakterií vojtech osvald                                                               | 7/2/2013 |     |
|          | Měření bak                | terií 35         | Definice pro měření počtu bakterií vojtech osvald                                                               | 7/2/2013 |     |
|          | Měření bak                | terií 36         | Definice pro měření počtu bakterií vojtech osvald                                                               | 7/2/2013 | ~   |
| 100      | 4 A Reco                  | rd 1 of 71 🕨 👐   | H Contraction of the second second second second second second second second second second second second second |          |     |

How to create new protocol from template – protocol generator

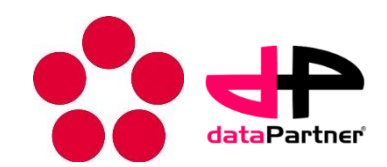

- Protocol is generated
- The user can fill the information about the experiment
  - All mandatory information about experiment (defined in template)
- User can use predefined recommendations
- The protocol can be used as guide through the experiment if the template was designed for

| <b>.</b>    | Ŧ               | Protocol Generator Tools           | Nano fiber biocompatibility - BioWES | - 🗆 🗙        |
|-------------|-----------------|------------------------------------|--------------------------------------|--------------|
|             | Home            | Protocol Generator                 |                                      | ^ <b>(</b> ) |
| <b>Save</b> | Finalize Clea   | ar Settings Generate<br>PDF<br>PDF | Fill protocol<br>External            |              |
| 📑 Pro       | tocols          | 🛃 Nano fiber biocompatibil         | ity ×                                | -            |
| Materia     | I Specimen      | Microscope Measurement             | Experimental Data                    |              |
| grou        | рВох            |                                    |                                      | Â            |
| т           | ype: Olymupu    | ıs IX 51                           |                                      |              |
| N           | Agnification:   | 10X .                              | -                                    |              |
|             |                 | Type of scanning                   |                                      | _            |
|             | Bright field    | Dark field                         | hase contrast                        |              |
| F           | ilters 🔘 Yes    | ; 🖲 No                             |                                      |              |
|             | Type of filter: |                                    |                                      |              |
| L           | ighting condit  | ions: Scan only                    | <b>•</b>                             |              |
| _ c         | ultivation con  | ditions                            |                                      | -            |
| Note:       |                 |                                    |                                      |              |
|             |                 |                                    |                                      |              |
|             |                 |                                    |                                      |              |

## How to create new protocol from template – fill protocol

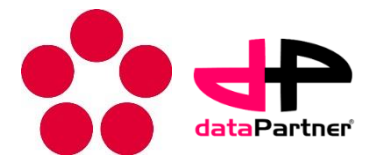

- Fill information using plug-in (it has to be defined in template)
- Click on Menu Fill protocol
- The plug-in will ask for file with external information and try to read it

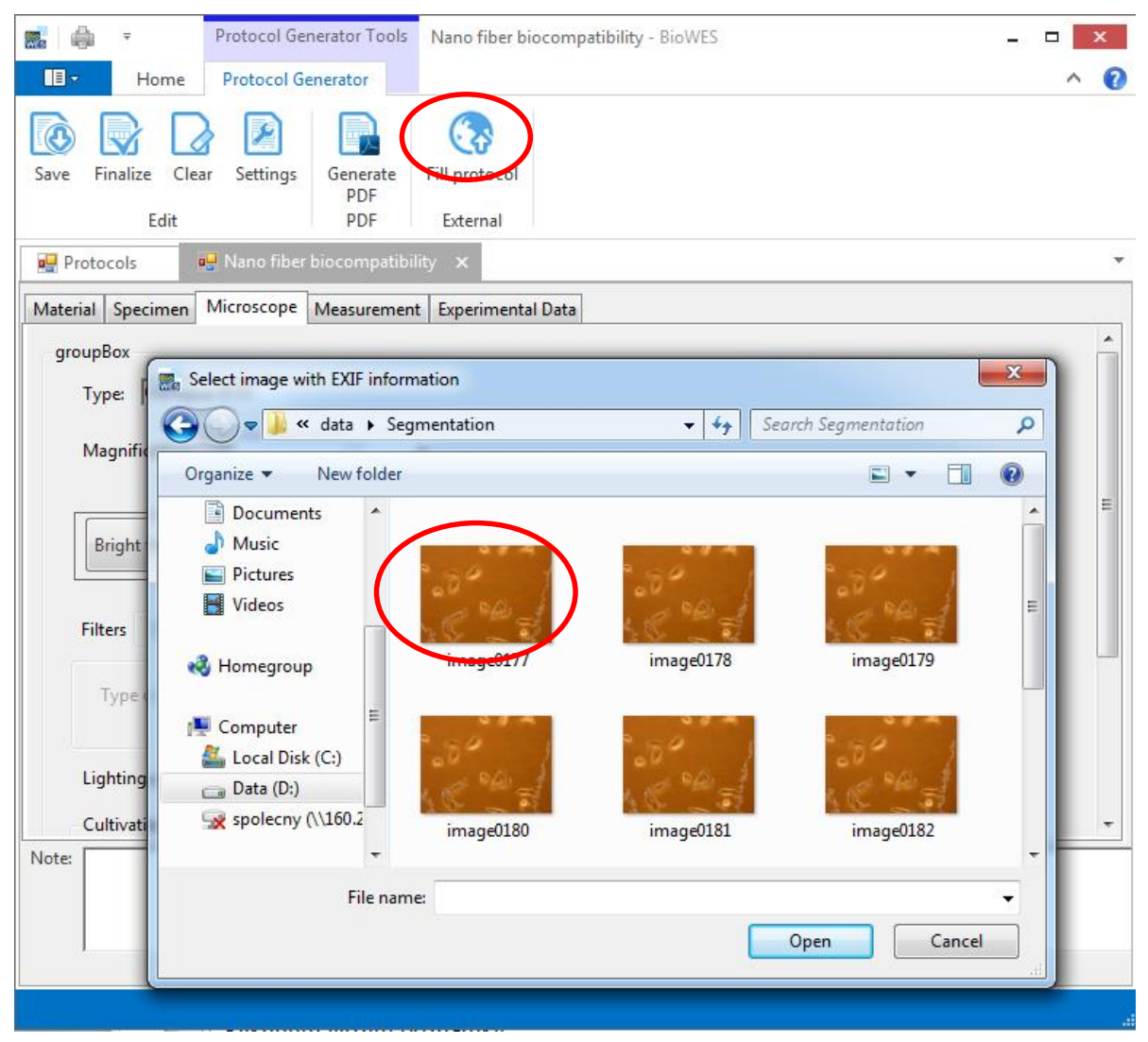

### How to create new protocol from template – attach data

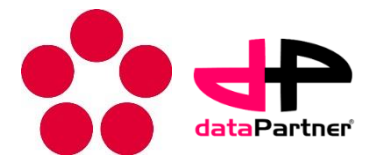

- The tab Experimental data allow user to attach experimental data to the protocol
- The link between protocol (metadata) and data is created

| 🔜 👜 🔻                  | Protocol Generator Tools Nano fiber biocompatibility - BioWES                              | <b>—</b> X |
|------------------------|--------------------------------------------------------------------------------------------|------------|
| Home                   | Protocol Generator                                                                         | ^ 🕐        |
| Save Clear Settin      | lgs Generate PDF External                                                                  |            |
| 🖳 Protocols            | 📕 Nano fiber biocompatibility 🗙                                                            | -          |
| Material Specimen      | Microscope Measurement Experimental Data                                                   |            |
| List of experiment<br> | tal data files:<br>2<br>2<br>4<br>4<br>4<br>4<br>4<br>4<br>4<br>4<br>4<br>4<br>4<br>4<br>4 |            |
| Note.                  |                                                                                            |            |

### How to create new protocol from template – PDF

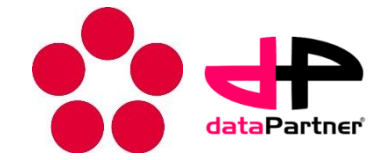

- Protocol can be generated into PDF file for printing in several different formats
- Select Menu Generate PDF
- See "PDF prinf.pdf" document for more information

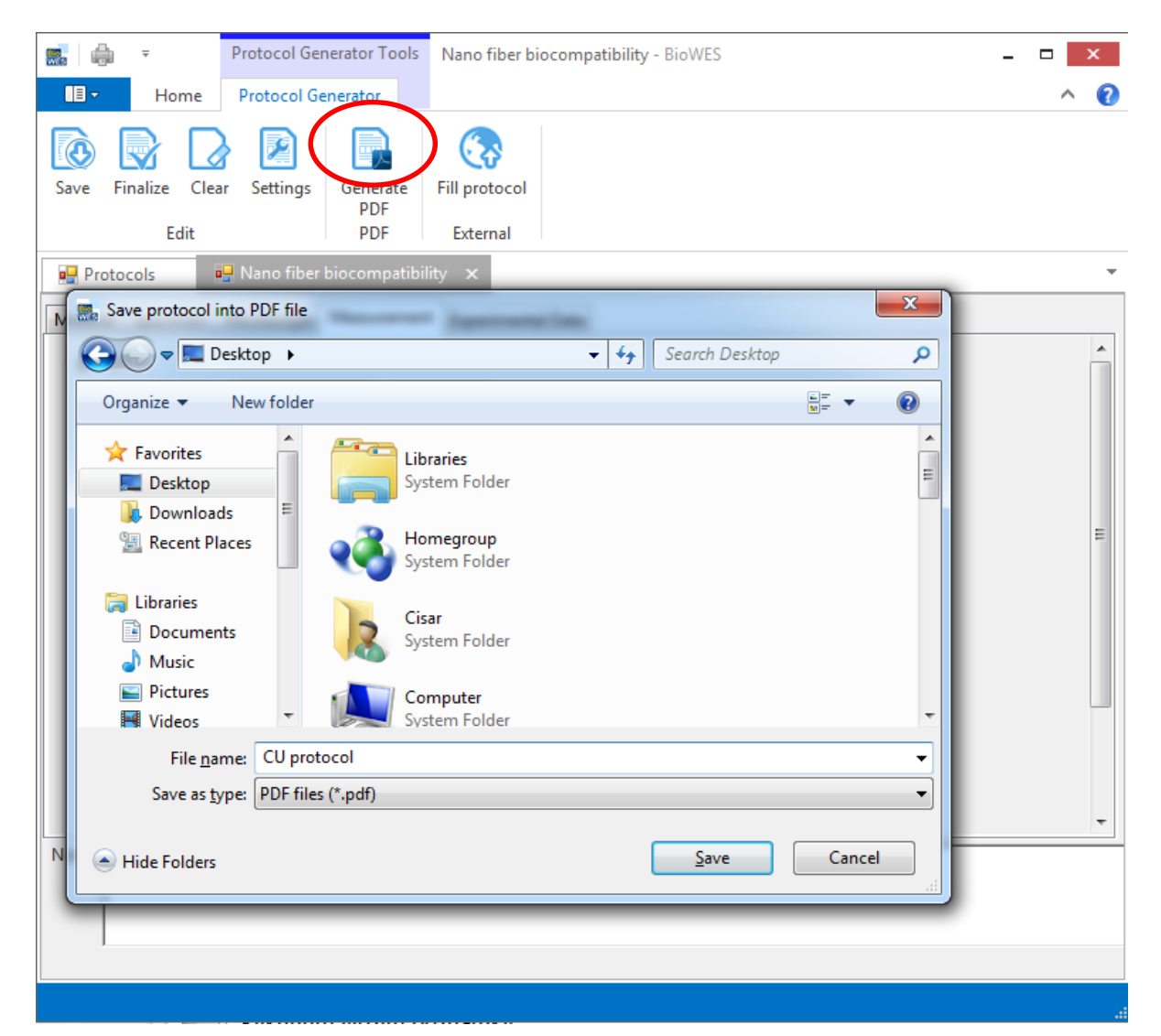

### How to create new protocol from template – Save

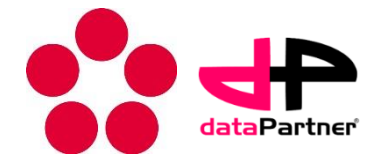

- Save protocol and data into local database
- Protocol and data can be still modified

| <b>5</b>                       | Protocol Generator Tools           | Nano fiber biocompatibility - BioWES | - • ×    |
|--------------------------------|------------------------------------|--------------------------------------|----------|
| Home                           | Protocol Generator                 |                                      | ^ 🕜      |
| Save Finalize Cle              | ar Settings Generate<br>PDF<br>PDF | Fill protocol<br>External            |          |
| Protocols                      | 🛃 Nano fiber biocompatibil         | ity 🗙                                | <b>.</b> |
| Material Specimen              | Microscope Measurement             | Experimental Data                    |          |
| groupBox                       |                                    |                                      | Â        |
| Type: Olymup                   | us IX 51                           |                                      |          |
| Magnification:<br>Bright field | 10X Type of scanning Dark field    | hase contrast                        | E        |
| Filters O Ye                   | s  No                              |                                      |          |
| Lighting condi                 | ions: Scan only                    | ▼                                    | -        |
| Note:                          |                                    |                                      |          |

### How to create new protocol from template – Finalize

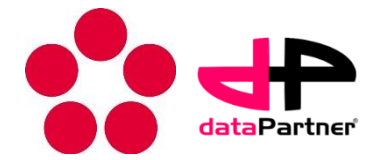

- Save protocol and data into local database
- Protocol is locked and cannot be modified
- All mandatory fields have to be filled in

|       |                                                                             | Protocol Generator Tools             | Nano fiber biocompatibility - BioWES          | - • × |
|-------|-----------------------------------------------------------------------------|--------------------------------------|-----------------------------------------------|-------|
|       | Home                                                                        | Protocol Generator                   |                                               | ^ 🕜   |
| Save  | Finalize Clea                                                               | ar Settings Generate<br>PDF<br>PDF   | Fill protocol<br>External                     |       |
| 🖳 Pi  | rotocols                                                                    | 📙 Nano fiber biocompatib             | ility ×                                       | •     |
| Mater | ial Specimen                                                                | A Microscope Measure                 | ment Experimental Data                        |       |
| gro   | Type:<br>Magnification:<br>Bright field<br>Filters O Yes<br>Type of filter: | 10X<br>Type<br>Dark f<br>All necessa | Ty items have to be fulfilled (marked by red) | E     |
|       | Lighting conditi                                                            | ons: Scan only                       | •                                             |       |
|       | Cultivation con                                                             | ditions                              |                                               | ~     |
| Note: |                                                                             |                                      |                                               |       |

### How to create new protocol from template – settings

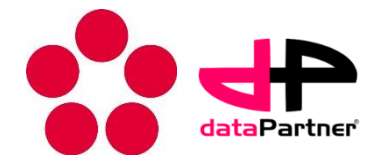

- Change name and description of protocol
- Change parents of protocol concatenation of protocols

| <b></b>                                                    | Protocol Generator Bio compatibility - BioWes                                                                                                    | - 🗆 X    |
|------------------------------------------------------------|----------------------------------------------------------------------------------------------------|----------|
|                                                            | Protocol Generator                                                                                                    | ^ 🔞      |
| Save Finalize C                                            | Clear Settings Generate Fill protocol                                                                                                    |          |
| Edit                                                       | PDF External                                                                                                    |          |
| 🖳 Protocol templat                                         | tes 💀 Protocols 💀 Bio compatibility 🗙                                                                                                    | <b>•</b> |
| Mandatory Informat                                         | tion Name Experimental Data                                                                                                    |          |
| ProtocolSetting                                            | IS CONTRACTOR STREET                                                                                                    |          |
| Name<br>Description<br>Parents<br>1234567<br>Měření bakter | Bio compatibility Test using direct contact  Protocols  If 23  Protocols  TEST 2 Velky experiment kalne pruhlednosti voc FILETest Pondělí Úterý Středa Čtvrtek Pátek  OK Cancel |          |

### How to edit/read protocol – protocol generator

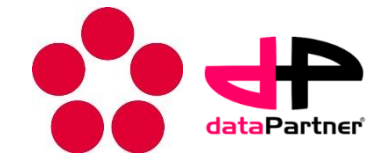

- Click on Edit on Protocol tab or double click on protocol
  - Protocol generator tool is executed
  - Only the owner (creator) of protocol can change the protocol
  - The rest of users can only download data

| 🔜 📥 🔻 🛛 Protocol To                | ols Protocols - BioWES                                     |                   | >                | ¢         |
|------------------------------------|------------------------------------------------------------|-------------------|------------------|-----------|
| Home Protocols                     |                                                            |                   | ^                | 0         |
| Refresh Ad Edit Uplo               | ad<br>ati                                                  |                   |                  |           |
| 🔛 Protocols 🗙 📑 Nano fiber         | biocompatibility                                           |                   |                  | •         |
| Drag a column header here to group | by that column                                             |                   |                  |           |
| Name 🔺                             | Description                                                | Author            | Last Change      | $\square$ |
| 1ttttt                             |                                                            | cisar@frov.jcu.cz | 2013-11-06 14:38 | ^         |
| asdfg                              | sadsadasdsa                                                | cisar@frov.jcu.cz | 2013-12-05 15:15 |           |
| asdsad                             |                                                            | cisar@frov.jcu.cz | 2014-01-24 13:24 |           |
| Cell migration                     |                                                            | cisar@frov.jcu.cz | 2013-12-10 10:09 |           |
| Cell migration                     | Testing of cell miration on the TiGR material using direct | cisar@frov.jcu.cz | 2013-12-10 10:06 |           |
| Experiment generation 1            |                                                            | cisar@frov.jcu.cz | 2014-03-17 15:07 |           |
| Experiment generation 2            |                                                            | cisar@frov.jcu.cz | 2014-03-17 14:44 |           |
| Experiment generation 3            |                                                            | cisar@frov.jcu.cz | 2014-03-17 14:47 |           |
| Experiment generation 4            |                                                            | cisar@frov.jcu.cz | 2014-03-17 15:01 |           |
| Experiment generation 5            |                                                            | cisar@frov.jcu.cz | 2014-03-17 15:07 |           |
| fgdhtj                             | Time-lapse image processing - colony segmentation          | cisar@frov.jcu.cz | 2014-01-21 15:19 |           |
| gaga                               |                                                            | cisar@frov.jcu.cz | 2013-08-07 15:49 |           |
| Měření bakterií 51                 | Definice pro měření počtu bakterií                         | cisar@frov.jcu.cz | 2013-07-02 14:56 |           |
| Nano fiber - Segmentation M.       | Time-lapse image processing - colony segmentation          | cisar@frov.jcu.cz | 2014-01-13 08:54 |           |
| Nano fiber biocompatibility        | Bio-compatibility namopartciles                            | cisar@frov.jcu.cz | 2013-12-17 12:31 |           |
| Nano fiber preparation - Wedesa    | Preparation of material for bio-compatibility test         | cisar@frov.jcu.cz | 2013-12-17 12:56 |           |
| první protokol                     | zm                                                         | cisar@frov.jcu.cz | 2014-04-22 12:05 |           |
| test input data                    |                                                            | cisar@frov.jcu.cz | 2014-02-06 12:48 |           |
| test rights                        |                                                            | cisar@frov.jcu.cz | 2014-01-23 12:25 |           |
| testtable                          |                                                            | cisar@frov.jcu.cz | 2014-02-06 12:31 | ¥         |

### How to edit/read protocol – protocol generator

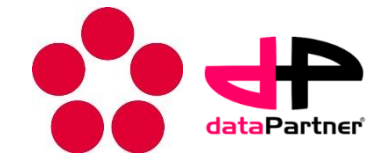

- Click on Edit on Protocol tab or double click on protocol
  - Protocol generator tool is executed
  - Only the owner (creator) of protocol can change the protocol
  - The rest of users can only download data

| 🔜 📥 🔻 🛛 Protocol To                | ols Protocols - BioWES                                     |                   | >                | ¢         |
|------------------------------------|------------------------------------------------------------|-------------------|------------------|-----------|
| Home Protocols                     |                                                            |                   | ^                | 0         |
| Refresh Ad Edit Uplo               | ad<br>ati                                                  |                   |                  |           |
| 🔛 Protocols 🗙 📑 Nano fiber         | biocompatibility                                           |                   |                  | •         |
| Drag a column header here to group | by that column                                             |                   |                  |           |
| Name 🔺                             | Description                                                | Author            | Last Change      | $\square$ |
| 1ttttt                             |                                                            | cisar@frov.jcu.cz | 2013-11-06 14:38 | ^         |
| asdfg                              | sadsadasdsa                                                | cisar@frov.jcu.cz | 2013-12-05 15:15 |           |
| asdsad                             |                                                            | cisar@frov.jcu.cz | 2014-01-24 13:24 |           |
| Cell migration                     |                                                            | cisar@frov.jcu.cz | 2013-12-10 10:09 |           |
| Cell migration                     | Testing of cell miration on the TiGR material using direct | cisar@frov.jcu.cz | 2013-12-10 10:06 |           |
| Experiment generation 1            |                                                            | cisar@frov.jcu.cz | 2014-03-17 15:07 |           |
| Experiment generation 2            |                                                            | cisar@frov.jcu.cz | 2014-03-17 14:44 |           |
| Experiment generation 3            |                                                            | cisar@frov.jcu.cz | 2014-03-17 14:47 |           |
| Experiment generation 4            |                                                            | cisar@frov.jcu.cz | 2014-03-17 15:01 |           |
| Experiment generation 5            |                                                            | cisar@frov.jcu.cz | 2014-03-17 15:07 |           |
| fgdhtj                             | Time-lapse image processing - colony segmentation          | cisar@frov.jcu.cz | 2014-01-21 15:19 |           |
| gaga                               |                                                            | cisar@frov.jcu.cz | 2013-08-07 15:49 |           |
| Měření bakterií 51                 | Definice pro měření počtu bakterií                         | cisar@frov.jcu.cz | 2013-07-02 14:56 |           |
| Nano fiber - Segmentation M.       | Time-lapse image processing - colony segmentation          | cisar@frov.jcu.cz | 2014-01-13 08:54 |           |
| Nano fiber biocompatibility        | Bio-compatibility namopartciles                            | cisar@frov.jcu.cz | 2013-12-17 12:31 |           |
| Nano fiber preparation - Wedesa    | Preparation of material for bio-compatibility test         | cisar@frov.jcu.cz | 2013-12-17 12:56 |           |
| první protokol                     | zm                                                         | cisar@frov.jcu.cz | 2014-04-22 12:05 |           |
| test input data                    |                                                            | cisar@frov.jcu.cz | 2014-02-06 12:48 |           |
| test rights                        |                                                            | cisar@frov.jcu.cz | 2014-01-23 12:25 |           |
| testtable                          |                                                            | cisar@frov.jcu.cz | 2014-02-06 12:31 | ¥         |

# BioWes

http://www.biowes.org